ユーザーズマニュアル

# **MagicProcessorK**

# 4.8v24D

処理機能無

有限会社 アイオーテクニック

www.iotechnic.co.jp

〒226-0027 神奈川県横浜市緑区長津田 6-21-13 TEL(045)532-5114

| 1-1. はじめに                                     | 2                 |
|-----------------------------------------------|-------------------|
| 1-2. 各部名称                                     | 3                 |
| 2-1. インストール                                   | 4                 |
| 2-2.アプリケーションの実行方法                             | 6                 |
| 2-3. コマンドラインオプションの説明                          | <u>6</u>          |
| 3-1.本体の測定起動方法(オフライン)                          | 7                 |
| 3-2.水圧起動による測定起動方法                             | 9                 |
| 3-3. 収録データを素早く確認                              | 9                 |
| 3-4. 収録データのコピーと確認                             | <u>10</u>         |
| 4-1. 生データグラフ                                  | <u>11</u>         |
| 4-2. 生データグラフの編集                               | <u>12</u>         |
| 4-3. 生データ表                                    | <u>13</u>         |
| 4-4. 生データの修正                                  | <u>13</u>         |
| 4-5. 成分流速2次元グラフ                               | <u>14</u>         |
| 4-6.処理結果グラフ                                   | <u>14</u>         |
| 4-7.処理結果グラフの編集                                | <u>15</u>         |
| 4-8.処理結果表                                     | 16                |
| 4-9.処理結果表の編集                                  | <u>16</u>         |
| 4-10. 処理結果の修正                                 | <u>17</u>         |
| 4-11. パワースペクトル                                | 17                |
| 4-12. 処理結果項目                                  | <u>19</u>         |
| 5-1. 印刷                                       | 20                |
| 5-2. プリンターの設定                                 | 20                |
| 6-1. メニュー [ファイル]                              | <u>21</u>         |
| 6-2. メニュー [編集]                                | 22                |
| 6-3. メニュー [表示]                                | 22                |
| 6-4. メニュー [処理]                                | 23                |
| 6-5. メニュー [ウィンドウ]                             | 23                |
| 6-6. メニュー [ヘルプ]                               | 24                |
| 6-7.ポップアップメニュー(右クリックメニュー)                     | 24                |
| 6-8. ツールバー                                    | 25                |
| 6-9. ステータスバー                                  | 25                |
| 7-1. ファイル                                     | <u>26</u>         |
| 7-2. 処理結果Rファイルを開く                             | 27                |
| 7-3. 測定日時の更新                                  | 28                |
| 7-4.測定時間一測定間隔の編集                              | <u>28</u>         |
| 7-5. テキストデータファイルに変換                           | <u>29</u>         |
| 7-6.初期化ファイル                                   | <u>30</u>         |
| 7-7. 測定条件設定化ファイル(Index62. txt)                | <u>30</u>         |
|                                               | <u>31</u>         |
| S = Z : E X C ∈ I じ衣の貼り付け                     | 31                |
| 8 - 3. EXCEI ビグフノの貼り付け<br>9 - 4. Weind あったりけけ | 31                |
|                                               | 31                |
| るーっ. vvora ビグフノの貼り1117<br>ロー1 測定タイムチャート       | <u>3  </u><br>2 0 |
| シート 別たライムノマード                                 | <u>ں د</u>        |

# 1-1. はじめに - [関連項目 インストール方法 アプリケーションの実行方法]

MagicProcessorK <sup>1</sup> は、WAVE HUNTER24シリーズ(WH-600シリーズ、"本体"とも表記します)によって作成され た処理結果Rファイル(WH\*\*\*R.H10、\*\*\*は3桁の機械番号)と、マスターファイル(WH\*\*\*M.H10)から、作表とグラフの描画を 行います。このパッケージに処理機能はありません

# ビルトインMgicProcessorの処理項目

測定データの処理は、本体にビルトインされたMagicProcessorで実行されています。下表の項目が本体で処理され、S Dカードに収録されています。

| 波高処理項目 | 最高波高・周期、1/10最大波高・周期、有義波高・周期、平均波高・周期、波数、水深、η rms、歪み<br>度(Skewness)、尖鋭度(Kurtosis)、水位、長周期最高波高・周期、長周期有義波高・周期 |
|--------|----------------------------------------------------------------------------------------------------|
| 波向処理項目 | 共分散法による平均波向、主波向、平均分散角、方向集中係数、波峯長パラメーター                                                                   |
| 流速処理項目 | 平均流速、平均流向                                                                                                |

## 表示機能

Windowsの機能(色、フォントの選択、マルチウィンドウなど)を、フルに生かした表と、グラフの表示ができます。上表の項目の中から、自由に選んで表示できます。

# 印刷機能

Windowsの印刷機能(色、フォント、用紙、縦横印刷の選択など)を、そのまま利用して、表とグラフの印刷ができます。グラフや表は、マウスでコピーして、WordやExcelのドキュメントに、貼り付けることができます。

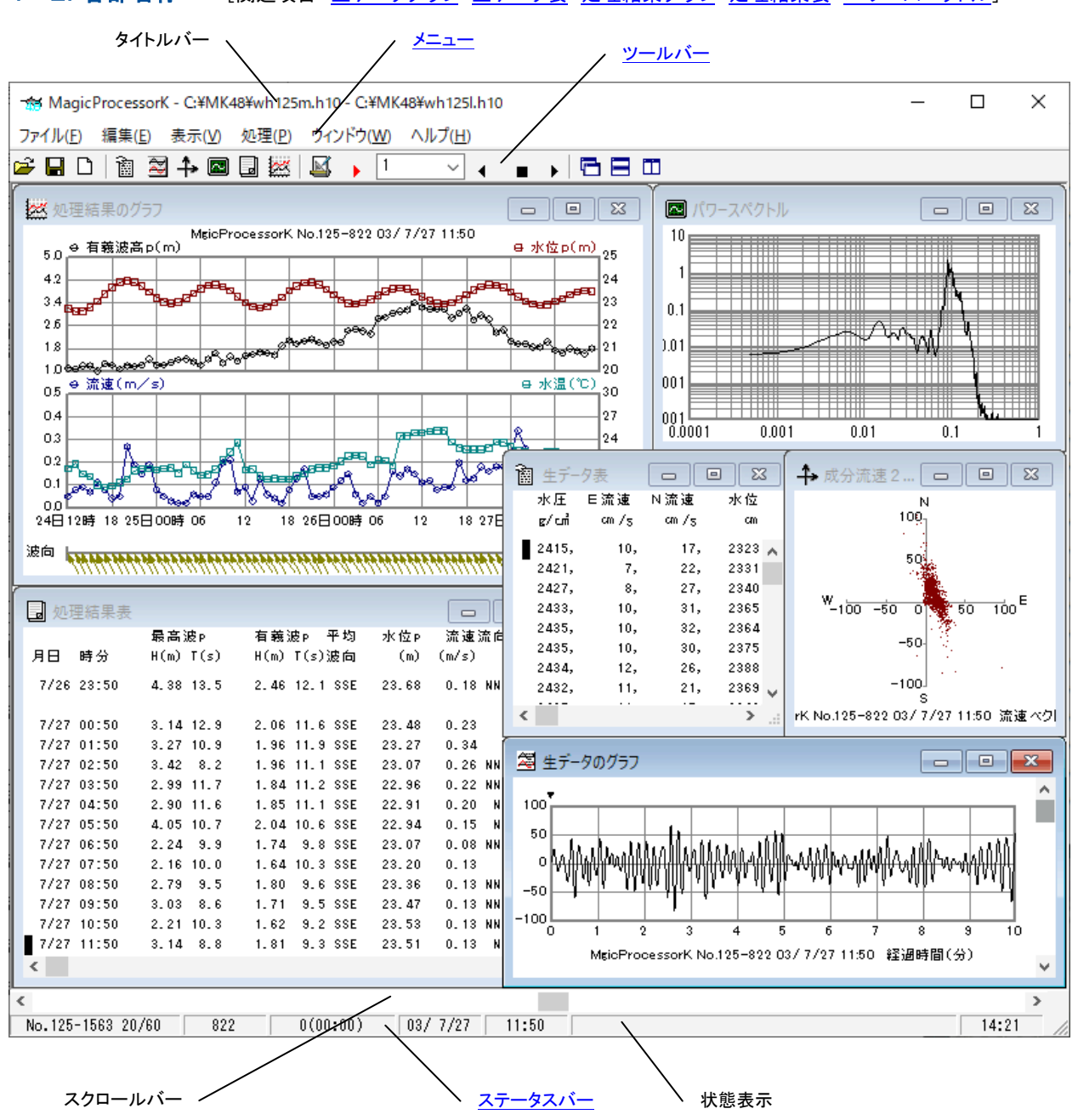

# 1-2. 各部名称 – [関連項目 生データグラフ 生データ表 処理結果グラフ 処理結果表 パワースペクトル]

# 2-1. インストール - [関連項目 アプリケーションの実行方法]

. \_\_\_\_\_

配布のCDの中の"Setup. exe"を右クリックして[管理者として実行]を指定し、実行して下さい。セットアッププログラムの指示に、応答してインストールして下さい。インストール中に、下図の[ディレクトリの変更]ボタンをクリックして、インストール先のディレクトリ(フォルダ)を下記のように変更してください。

. \_ ...

| 変更前:             | C:¥Progran            | n Files¥M           | IK48¥                | 変更後:      | C:¥MK48¥             |          |
|------------------|-----------------------|---------------------|----------------------|-----------|----------------------|----------|
| 🛃 MagicProcessor | K V4.8 セットアップ         |                     |                      |           |                      | $\times$ |
| セットアッフを開始す       | るには次の水沟               | を別ックして              | ください。                |           |                      |          |
| Ŀ                | この本なりを切<br>ディレクトリロモット | ックすると Ma<br>アップされまう | gicProcessor⊧<br>∮°o | K V4.8 77 | ツケーションが指定された         | 1        |
|                  |                       |                     |                      |           |                      | 1        |
| C:¥MK48¥         |                       |                     |                      |           | ディレクトリ変更( <u>C</u> ) |          |
|                  |                       | 終                   | 7(2)                 |           |                      |          |

- 注1. "システムにある一部のシステムファイルが最新のものでないので、セットアップを続行できません。....."の問い合わせがありましたら、[OK]をクリックして下さい。"Windowsを再起動しますか?...."の問い合わせに、[はい] をクリックします。Windowsが再起動されましたら、セットアップを再度、行います。
- 注2. "コピーしようとしているファイルのバージョンは、システムに存在するファイルより古いか、または同じです。....." の問い合わせには、[はい]をクリックしてください。

# 外字の登録

 パソコンの画面の左下隅の[スタート]を右クリックして、[Windows PowerShell(管理者)]を実行します。下図のように、 配布CD(例では、pドライブ)の"eudc2000"フォルダのファイル(eudc. tteと、eudc. euf)を、パソコンのc: ¥ windows ¥ fontsにコピーします。

≥ 管理者: Windows PowerShell  $\times$ \_ Windows PowerShell Copyright (C) Microsoft Corporation. All rights reserved. ^ 新しいクロスプラットフォームの PowerShell をお試しください https://aka.ms/pscore6 PS C:¥₩indows¥system32> <mark>copy</mark> p:¥eudc2000¥eudc.\* c:¥windows¥fonts PS C:¥₩indows¥system32> <mark>cd</mark> c:¥windows¥fonts C:¥windows¥fonts> dir eudc.\* ディレクトリ: C:¥windows¥fonts LastWriteTime Length Name Mode a----2018/09/13 2018/09/13 14:39 14:39 52554 EUDC.EUF 28504 EUDC.TTE a----PS C∶¥windows¥fonts≻

例: copy p:¥eudc2000¥eudc. \* c:¥windows¥fonts

2. 同様に左下隅の[スタート]を右クリックして、[ファイル名を指定して実行]で、"eudcedit"とキーインして、実行します。登録した外字が、下図のように、表示されれば完了です。[OK]をクリックして"cm"の文字を確認して下さい。"外字エディタ"を終了して、インストールを終了します。

|      | _  | 1  | 2  | 3   | 4   | 5 | 6 | 7 | 8   | 9  | A  | В  | C  | D | E | F |   |
|------|----|----|----|-----|-----|---|---|---|-----|----|----|----|----|---|---|---|---|
| F040 | cn | /s | g/ | (   | )   | ÷ | ₽ | ٠ | •   | dш | /3 | mm | Шg | 2 |   |   | í |
| F050 |    | Ø  | 12 | ∅   | Ø   | 6 | Ø | 1 | 3   | 3  |    |    |    |   |   |   |   |
| F060 |    |    |    |     |     |   |   |   |     |    |    |    |    |   |   |   |   |
| F070 |    |    |    |     |     |   |   |   |     |    |    |    |    |   |   |   |   |
| F080 |    |    |    |     |     |   |   |   |     |    |    |    |    |   |   |   |   |
| F090 |    |    |    |     |     |   |   |   |     |    |    |    |    |   |   |   |   |
|      |    | 2  | 5- | -K  | FO4 | 0 |   |   | 77: | 7H | ţ  | ĸτ |    |   |   |   |   |
| C    | 11 | I  | 77 | M)k | EUD | с |   |   |     |    |    |    |    |   |   |   |   |

# システム日時の表現

MagicProcessork 👼は、下の日時の表現しか扱えません。Windowsの設定が、異なる場合は変更して下さい。[スター

ト]を右クリックして[ファイル名を指定して実行]で、"control"とキーインして、"コントロールパネル"を実行します。"コントロ ールパネル"ーアイコン[地域]ータブ[形式]ー[日付(短い形式)]と、[時刻(長い形式)]を下のように合せて下さい。 [日付(短い形式)] yy/MM/dd [時刻(長い形式)] H:mm:ss

# 動作確認OS

Windows8, Windows10, Windows11

# インストールフォルダ

MagicProcessork 10: ¥MK48¥"のフォルダにインストールします。

# 2-2. アプリケーションの実行方法 - [関連項目 初期化ファイル]

MagicProcessorKは、下記の手順で、ディスクトップにショートカットを作成してから、実行します。

- 1. ファイル "C: ¥MK48¥MK48. EXE"を、Windowsの "ディスクトップ"に、ドラッグアンドドロップし、ショートカットを作成します。
- 2. "ディスクトップ"にできた、アイコンでをダブルクリックしてMagicProcessorKを実行します。

| "ディスクトップ"のアイコン"MK48 EXEへのショートカ |                                                    | ~          |
|--------------------------------|----------------------------------------------------|------------|
| ット"の 右クリックで、[プロパティ]を選択してクリックし  | Mk48.exe - ショートカットのノロハティ                           | ~          |
| ます。タブ[ショートカット]ー[リンク先]にコマンドライン  | 全般 ショートカット 互換性 セキュリティ 詳細 以前のパージョン                  |            |
| オプションを指定できます。下記の"コマンドラインオプ     |                                                    |            |
| ションの説明"を参考にして ください。右図の例(002    | Mk48.exe - ショートカット                                 |            |
| 0=16進数)では、保護状態でMagicProcessorK |                                                    | -          |
| を実行します。 何もコマンドラインオプションを指定し     | 種類: アプリケーション                                       |            |
| ない時は、以前の状態で実行されます。             |                                                    |            |
| 例:C:¥MK48¥MK48EXE 0020         | リンク先( <u>T</u> ): C:¥MK48¥Mk48.exe 0020            |            |
| 2-3. コマンドラインオプションの説明           | /佐幸フュルダー(の).                                       | _          |
| 実行時のコマンドラインオプションを下記の形式で指定で     | C:¥MK48                                            |            |
| きます。<br>PathXMK18 EXE Flag     | ショートカット<br>キー( <u>K</u> ):                         |            |
| Path¥                          | 実行時の<br>走営さ(R):                                    | $\sim$     |
| MK48 EXEがあるフォルダのパス名を指定します。     | באבעבובא (ס):                                      |            |
| 例:C:¥MK48¥                     |                                                    | _          |
| MK48 EXE                       | ファイルの場所を開く(E) アイコンの変更( <u>C</u> ) 詳細設定( <u>D</u> ) |            |
| このアプリケーションの実行ファイル名です。          |                                                    |            |
| Flag                           |                                                    |            |
| 1バイトの値を16進数で指定します。ビット単位で       |                                                    |            |
| 下記の設定ができます。                    |                                                    |            |
| Bit0                           |                                                    |            |
| Bit1                           |                                                    |            |
| Bit2                           | OK キャンセル 適用( <u>/</u>                              | <b>A</b> ) |
| Bit3                           |                                                    |            |
| Bit4                           |                                                    |            |
| Bit5 初期化ファイルの書き込み禁止。保護状態で      | で実行します。                                            |            |
| Bit6                           |                                                    |            |
| Bit7                           |                                                    |            |
| Bit8                           |                                                    |            |
| Bit9                           |                                                    |            |
| Bit10                          |                                                    |            |
| Bit11                          |                                                    |            |
| Bit12                          |                                                    |            |

Bit14 Bit15 メンテナンスモードで起動します。

Bit13

3-1. 本体の測定起動方法 - [関連項目 収録データを素早く確認 収録データのコピーと確認 水圧起動]

パワーオンで、本体の測定を起動します。測定条件は、SDカードの測定条件設定ファイル(index62.txt)を、Windowsの" メモ帳"で編集し、SDカードの測定条件設定ファイルを上書きすることで設定します。

- 1. 本体をパワーオフしてから、SDカードを取り外します。パソコンのSDカードアダプターにSDカードを装着します。
- SD カードのドライブ(下例ではJドライブ)を、"Windows エクスプローラ"で見ると、下図の4個のファイルを表示します。(下 例では装置の機械番号下3桁:002)

| SDHC (J:)                           | × +                 |             | - 0 X      |
|-------------------------------------|---------------------|-------------|------------|
| $\leftarrow  \rightarrow  \uparrow$ | C □ > SDH           | C (J:) SDH  | C (J:)の検索  |
| ⊕ 新規作成 ~                            | <b>X ()</b> (î) (4) | ) 🖻 …       | □ プレビュー    |
| 名前                                  | 更新日時                | 種類          | サイズ        |
| INDEX62.TXT                         | 2022/01/01 0:00     | テキスト ドキュメント | 1 KB       |
| WH002M.H10                          | 2022/01/01 0:00     | H10 ファイル    | 524,032 KB |
| WH002R.H10                          | 2022/01/01 0:00     | H10 ファイル    | 32,768 KB  |
| WH002R.TXT                          | 2024/03/19 14:40    | テキスト ドキュメント | 2 KB       |

3. 測定条件設定ファイル(index62.txt)を、Windowsの"メモ帳"で開き、測定条件を編集します。標準の測定条件設定ファイルの内容は、下記のようになっています。

02:Start measurement of WAVE HUNTER(y/n); y

11:Measurement time; 20(min.)

12:Measurement interval; 20(min.)

13:Sampling interval; 0.50(sec.)

15:Power-on date/time; 22/1/1, 0:0

16:Measurement start time; 0:0

21:Height of water pressure gauge from sea bottom; 0.50(m)

22:Range of principal wave direction; 0  $\sim$  359(deg.)

26:Angular deviation between due north and magnetic north; 0(deg.)

- 4. 上記の日時の指定は、パワーオン日時を覚えておけば、観測終了後に、このソフトで更新できます。上記の設定では、パ ワーオン後、すぐに予備測定を開始します。測定条件を変更しない場合は、編集、上書きする必要はありません。
- 5. 測定条件設定ファイル(index62.txt)を編集した場合は、上書きしてください。SDカードを、パソコンのSDカードアダプタ ーから取り外し、本体に装着します。
- 6. 本体を、パワーオンして測定起動します。動作確認ランプが10秒間点灯して、消灯します。パワーオン時刻を書き留めま す。
- 7. 上記の設定の場合は、パワーオン後、予備測定を開始し、動作確認ランプ消灯後、1秒間隔で点滅します。1分後に測定 状態になり、動作確認ランプは、サンプル間隔で点滅します。下図のタイムチャートを参照してください

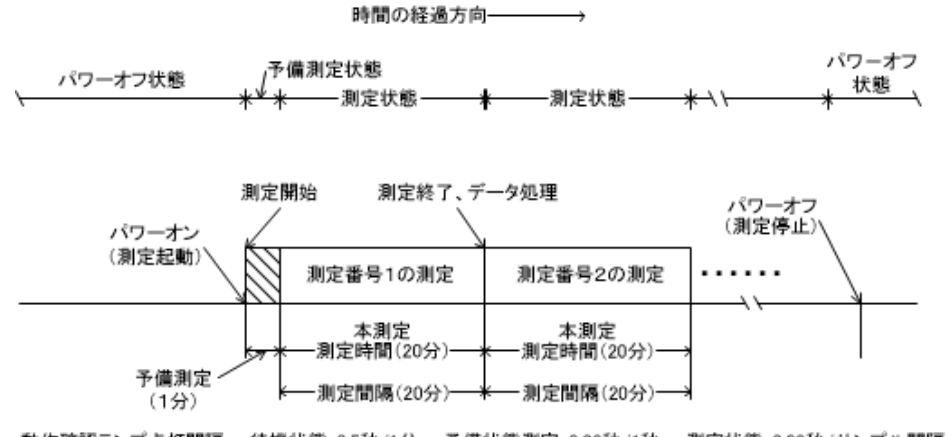

動作確認ランプ点灯間隔 待機状態:0.5秒/1分 予備状態測定:0.02秒/1秒 測定状態:0.02秒/サンプル間隔

- 注1:パワーオン後、SDカードの処理結果テキストファイル(wh002r. txt)の過去データは消去され、処理結果Rファイル(wh002r. h10)、マスターファイル(wh002m. h10)は新しいデータで上書きされます。パワーオンの前に、過去のデータファイルをバックアップしてください。
- 注2:パワーオン後、正常に測定起動できない場合は、動作確認ランプを0.3秒間隔で点滅して、異常(SDカードが装着され ていないなど)を知らせます。

# 設定値の説明

02:Start measurement of WAVE HUNTER(y/n); y 02:WAVE HUNTER の測定を開始します(y/n); y [y]では、パワーオンですぐに測定を起動します。[n]では、本体は、保管状態になります。 11:測定時間; 20(min.) 11:Measurement time; 20(min.) 測定時間(1~60分)を指定します。 12:Measurement interval; 20(min.) 12:測定間隔; 20(min.) 測定間隔(1~240分)を指定します。 13:サンプリング間隔: 0.5(sec.) 13:Sampling inteval; 0.5(sec.) サンプル間隔(1.0,0.5,0.2,0.1sec)を指定します。 15:Power-on date/time; 2022/1/1, 0:0:0 15:日付/時刻を設定します: 2022/1/1 0:0:0 パワーオン日時を設定します。(本体の時計はパワーオン で、この日時に設定されます) 16:Measurement start time; 0:0 16:測定開始時間;0:0 測定開始時刻を指定します。上記のパワーオン日時(2022/1/1 0:0)で、この値を0:9に設定した場合は、パワーオンの9分 後に、予備測定状態になります。測定データの日時は、観測終了後に、SDカードのファイルをコピーして、MagicProcessor K4.8で、後から測定日時を割り付けることができます。 21:Height of water pressure gauge from sea bottom; 0.50(m) 21:海底からの水圧計の高さ: 0.50(m) 水圧変動を水位変動に換算する式に必要です。水圧計は、本体内に取り付けられています。水圧計の海底からの高さ(xx.x m)を、できるだけ正確に指定します。 22:Range of principal wave direction;  $0 \sim 359(deg.)$ 22:主波方向の範囲; 0~359(deg.) 沿岸での波向観測では、陸からの波はないと考え、装置を設置した、海岸線の海側の方位の範囲を指定し、主波向の計算に、 正しい指標を与えます。常に、磁北から、時計回りの角度で指定してください。また、磁北をまたぐ時も、330~40のように、 時計回りで、指定してください。 26:Angular deviation between due north and magnetic north; 0(deg.) 26:真北と磁北の間の角度偏差; 0(deg.) 真北と磁北の偏角を逆時計回りで指定します。東京では7°。ゼロを指定した時の処理結果は、磁北からの向きになります。 測定条件書換え例 例1. サンプル間隔0. 2sec、測定時間10分、測定間隔10分、水圧計の海底からの高さ1. 0m、パワーオン後、1分で予備 測定を開始する。 02:Start measurement of WAVE HUNTER(y/n); y 11:Measurement time: 10(min.) 12:Measurement interval; 10(min.) 13:Sampling interval: 0.20(sec.) 15:Power-on date/time: 22/1/1. 0:0 16:Measurement start time; 0:1 21:Height of water pressure gauge from sea bottom; 1.00(m) 22:Range of principal wave direction;  $0 \sim 359(deg.)$ 26:Angular deviation between due north and magnetic north; 0(deg.) 例2. サンプル間隔0. 5sec、測定時間10分、測定間隔10分、水圧計の海底からの高さ3. 5mで測定起動する。2024/2/1 10:55 にパワーオンし、10:59 から、1 測定目の予備測定を開始する。 02:Start measurement of WAVE HUNTER(y/n); y 11:Measurement time: 10(min.) 12:Measurement interval; 10(min.) 13:Sampling interval; 0.50(sec.) 15:Power-on date/time; 24/2/1, 10:55 16:Measurement start time; 10:59 21:Height of water pressure gauge from sea bottom; 3.50(m) 22:Range of principal wave direction;  $0 \sim 359(deg.)$ 26:Angular deviation between due north and magnetic north; 0(deg.)

# 3-2. 水圧起動による測定起動方法

本体(WH-600シリーズ)の SD カードのファイル(index62.txt)の02項を、下記のように[n]に編集して、パワーオンする と、本体は保管状態になります。本体とパソコンをケーブル接続し、オンラインで制御できます。また、本体は、水圧起動モー ドになり、オンラインで起動できない場合でも、本体の水圧センサーを利用して、測定起動することができます。本体をパワー オンし、耐圧タンクを密閉後、しばらく時間をおいてから、測定起動したい場合などに利用できます。

======= index62. txtの内容 ======

02:Start measurement of WAVE HUNTER(y/n); n

11:Measurement time; 20(min.)

- 12:Measurement interval; 20(min.)
- 13:Sampling interval; 0.50(sec.)
- 15:Power-on date/time; 22/1/1, 0:0 16:Measurement start time: 0:0
- 21:Height of water pressure gauge from sea bottom; 0.50(m)
- 22:Range of principal wave direction;  $0 \sim 359(deg.)$
- 26:Angular deviation between due north and magnetic north; 0(deg.)

\_\_\_\_\_

## 水圧起動手順

- 水圧センサーは、超音波センサーと同じ、本体上部の黒ゴムラバーのオイルタンクの中にあります。黒ゴムラバーを、掌で 押すと、水圧センサーに圧力がかかります。
- 2. 黒ゴムラバーを、少し強く押し続けると、動作確認ランプが点灯し、水圧起動オンを示します。
- 3. そのまま3秒以上押し続けると、動作確認ランプが、1秒間隔で点滅し、本体は測定起動されます。
- 4. 本体の時計は、2022/1/1 00:00にリセットされますので、測定起動した時刻を、書き留めてください。

注1:測定起動される前に、黒ゴムラバーから手を離すと、動作確認ランプは消灯して、本体は、元の保管状態に戻ります。 注2:水圧起動された場合、そのまま、大気中に放置すると、24時間後に自動的に、保管状態に戻ります。観測終了後も同

様に、海中から引き上げ、大気中に放置すると、24時間後に、測定停止して保管状態になります。

注3:パワーオン測定起動と同様に、本体は、リセットされ、測定番号1から開始されます。

# 3-3. 収録データを素早く確認

観測終了後に、SDカードのデータを、素早く確認するには、下記の手順で行います。

本体をパワーオフしてから、本体のSDカードを抜き取ります。SDカードをパソコンのSDカードアダプターに装着します。
 "Windows エクスプローラ"で、接続したSDカードのドライブ(下図ではJドライブ)を指定して、内容を表示させます。

| SDHC (J:)                           | × +              |             | - 0 ×      |
|-------------------------------------|------------------|-------------|------------|
| $\leftarrow  \rightarrow  \uparrow$ | C □ > SDH        | IC (J:) SDH | C (J:)の検索  |
| ⊕ 新規作成 ∨                            | X O 🗈 🦉          | ) 🖻 …       | □ プレビュー    |
| ~<br>名前                             | 更新日時             | 種類          | サイズ        |
| INDEX62.TXT                         | 2022/01/01 0:00  | テキスト ドキュメント | 1 KB       |
| 🗋 WH002M.H10                        | 2022/01/01 0:00  | H10 ファイル    | 524,032 KB |
| 🗋 WH002R.H10                        | 2022/01/01 0:00  | H10 ファイル    | 32,768 KB  |
| WH002R.TXT                          | 2024/03/22 11:30 | テキスト ドキュメント | 43 KB      |
|                                     |                  |             |            |

3. 前図のように、処理結果テキストファイル(例:whOO2r. txt)を選択して、Windowsの"メモ帳"で開きます。 収録された処理結果の全てを確認できます。

4. 確認が終わったら、"メモ帳"を閉じます。

# 3-4. 収録データのコピーと確認

観測終了後に、SDカードの測定データを、パソコンで確認するには、下記の手順で行います。測定した生データはマスターフ ァイルに、本体でデータ処理された結果は、処理結果Rファイルと処理結果テキストファイルに収録されています。

## 準備

MagicProcesserKを実行します。ファイルが開いていれば、メニュー[ファイルー閉じる]で終了し、メニュー[ファイルー初期 化]で、適切な初期化番号(WH-600シリーズ場合は00番)を選び、、MagicProcesserKを初期化します。

カレントフォルダに、同じ機械番号のファイルがある場合は、ファイルを、別のフォルダに移動します。機械番号が002の場合は、下記のような"wh002"に関する全てのファイルを、削除、又は移動します。

wh002m. h10 wh002l. h10 wh002r. h10 wh002i. h10 wh002r. txt

# 測定データの確認

1. 本体をパワーオフしてから、本体のSDカードを抜き取ります。SDカードをパソコンのSDカードアダプターに装着します。

2. "Windows エクスプローラ"で、接続したSDカードのドライブ(下図ではJドライブ)を指定して、ドライブの内容を表示させま

す。

| SDHC (J:)                           | × +                  |             | - 🗆 X       |
|-------------------------------------|----------------------|-------------|-------------|
| $\leftarrow  \rightarrow  \uparrow$ | C 및 > SDł            | HC (J:) SDH | C (J:)の検索   |
| ④ 新規作成 ∨                            | <mark>Х С</mark> 🗋 0 | A) 🖻 …      | □ プレビュー     |
| 名前                                  | 更新日時                 | 種類          | サイズ         |
| INDEX62.TXT                         | 2022/01/01 0:00      | テキスト ドキュメント | 1 KB        |
| 🗋 WH002M.H10                        | 2022/01/01 0:00      | H10 ファイル    | 524,032 KB  |
|                                     |                      | 1110 7 (1)  | 22 7 62 1/2 |
| 🗋 WH002R.H10                        | 2022/01/01 0:00      | H10 ノアイル    | 32,768 KB   |

- 3. 上図のように、マスターファイル(例:wh0002m. h10)、処理結果Rファイル(例:wh002r. h10)、処理結果テキストフ ァイル(例:wh002r. txt)を選択して、MagicProcesserK のインストールされているカレントフォルダにコピーします。
- 4. MagicProcesserKを実行して、メニュー[ファイルー開く] → で、処理結果 R ファイルを(例:wh002r. h10)を、開きま す。 トをクリックして[処理結果表] のウインドウを表示します。処理結果ファイル(whxxxl. h10)が作成されますの でタイトルバーで確認します。
- ステータスバーの、最終収録測定番号を参考にして、処理する測定回数分を、ツールバーのリストボックス
   設定します。 ▶のクリックで、連続処理を開始して、処理結果表を完成させます。メニュー〔処理-中止〕 ■のクリックで中止できます。
- メニュー[表示 処理結果のグラフ] で、処理結果グラフを表示できます。表やグラフのフォーマットは、メニュー[処理 ー条件の設定] ▲ – タブ[表]、[グラフ]で編集できます。測定番号を進めて表示するには ▶、戻るには ◆ をクリックしま す。
- 注1. マスターファイルを処理して、取得データを確認する場合は、5-1. 処理の設定と実行を参照してください。
- 注2. SDカードをフォーマットする場合は、パソコンのWindowsで、フォーマットを実行してください。フォーマット後、本体に装着して、本体をパワーオンします。動作確認ランプが点灯して既定のファイルを作成します。その後、測定起動された場合は、パワーオフしてください。

# 4-1. 生データグラフ - [関連項目 生データ表 生データグラフの編集]

- 1. マスターファイル(WHxxxM. H10)を、メニュー[ファイルー開く] 챧で開きます。
- 2. アプリケーションの終了状態によって、グラフを表示しない場合があります。メニュー[表示-生データのグラフ] ジェクリックしてデータを表示させます。グラフのフォーマットは、メニュー[処理-条件の設定] ジュータブ[グラフ]で編集できます。
   3. 測定番号を進めて表示するには ▶、戻るには ◆ をクリックします。連続して表示するには、1 に表示する測定

回数をセットして ▶、またはく をクリックします。連続表示を中止するときは、 ■をクリックします。

- 注1. 大きく測定番号を移動するときは、メインウィンドウ下の[スクロールバー]を使用します。
- 注2. グラフの拡大や縮小は、右クリックメニューやファンクションキー[縮小-F3]、[拡大-F4]を使うと便利です。
- 注3. データの値が、一定だと、グラフは直線になり、何も描いていないように見えますので、注意して下さい。
- 注4.1測定分の中での表示の移動は、垂直スクロールバーでできます。

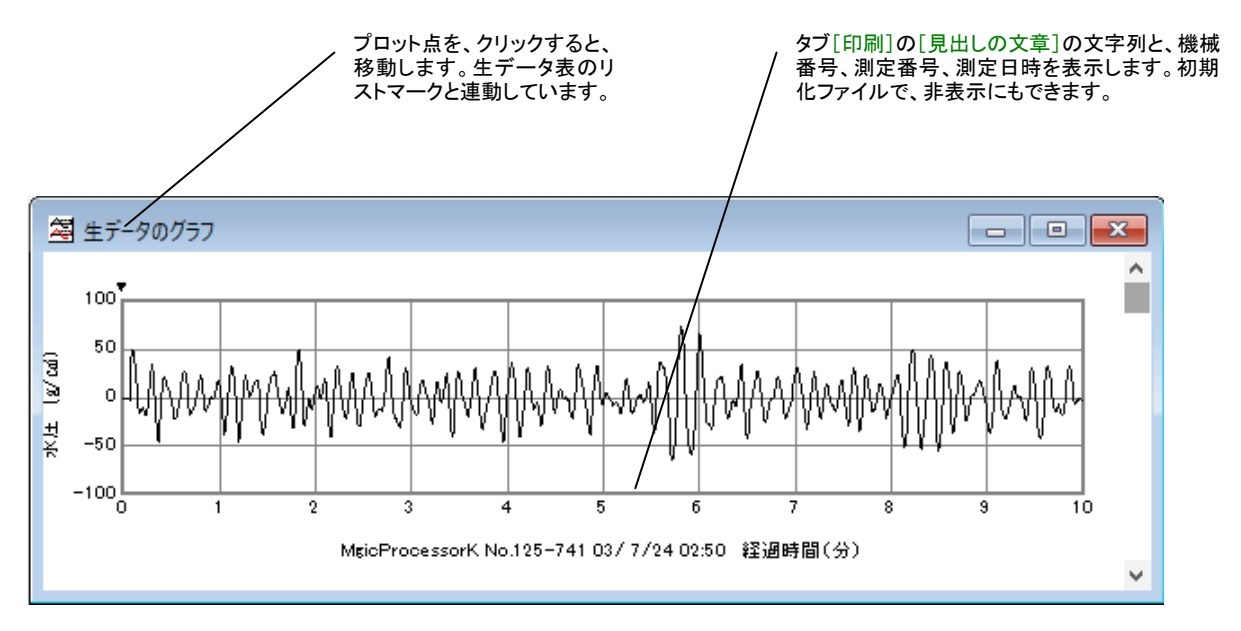

# 4-2. 生データグラフの編集

- 1. メニュー[処理-条件の設定] 🎽 -タブ[グラフ-生データグラフの設定]で、編集します。
- 2. 表示や印刷したい生データを、[1]~[8]の 2表示をオンにして、選びます。
- 3. グラフが見やすいように、各チャンネルの[Y軸スケール]を決めます。データの値が、明確でない時は、[自動]をオンにして下さい。スケールを同じにして、波形を比較したい時は、[連動]もオンにして下さい。
- 4. [X軸スケール:測定時間(分)]を決めます。[更新]をクリックして、再表示して下さい。
- 注1. [長周期]のオンで、長周期フィルター後の生波形を表示します。
- 注2. [1]~[5]の番号のクリックで、各チャンネルの線色を指定できます。メニュー[編集-背景色]、[編集-フォント]も利用できます。

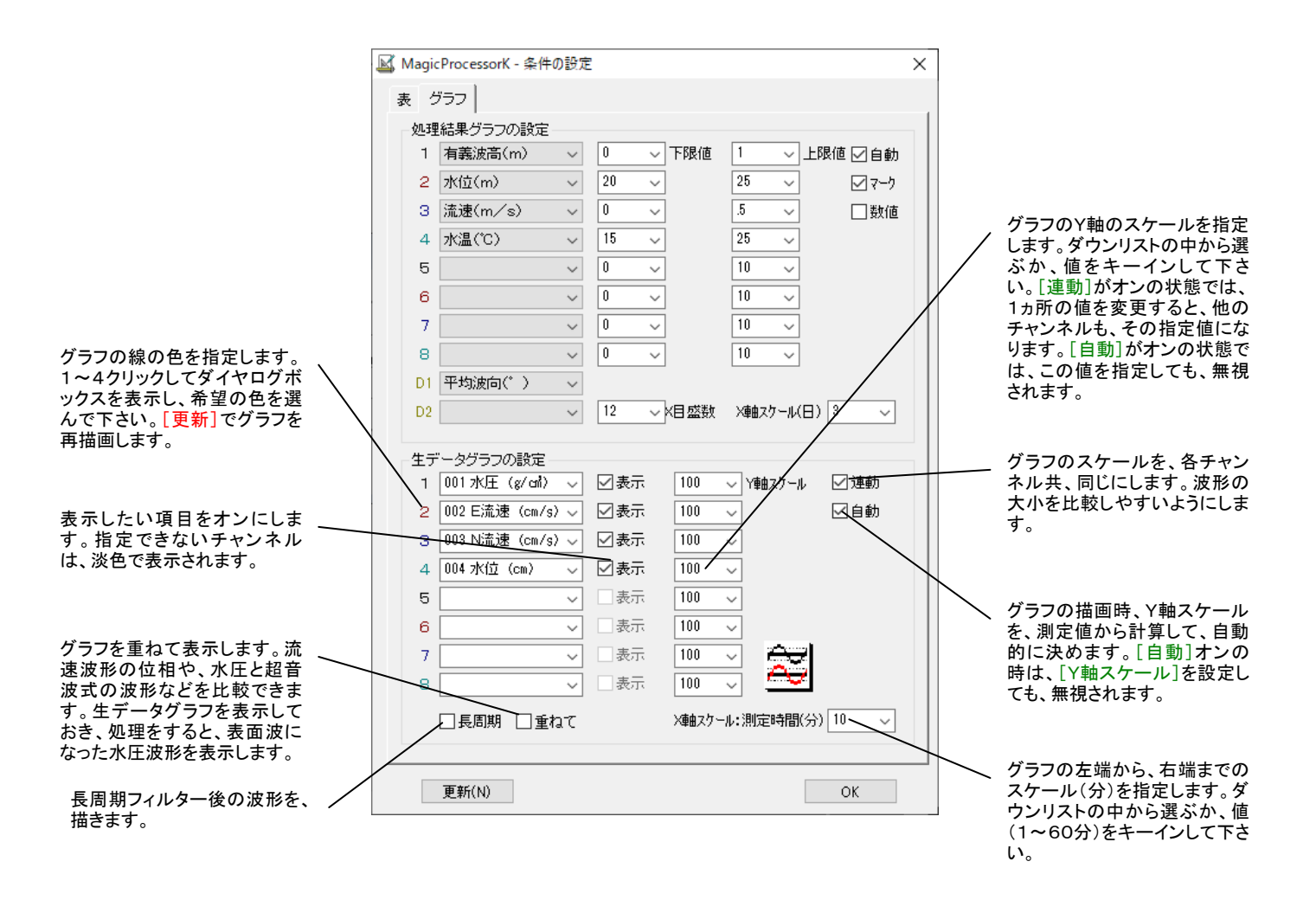

# 4-3. 生データ表 - [関連項目 生データグラフ]

- 1. マスターファイル(WHxxxM. H10 xxx:機械番号下3桁)を、メニュ ー[ファイル−開く] <sup>20</sup>で開きます。
- メニュー[表示-生データ表] Ø のクリックで、右図の生データ表を表示できます。
- 3. 測定番号を進めて表示するには ▶、戻るには ◆、戻るには ◆ をクリックします。
   連続して表示するには、
   1 に表示する測定回数をセットして ▶、
   または ◆ をクリックします。連続表示を中止するときは、
   ●をクリックします。
- 注1. 大きく測定番号を移動するときは、メインウィンドウ下の[スクロール バー]を使用します。
- 注2. フォント、背景色は、メニュー[編集-フォント]と[編集-背景色]で変 更ができます。

グラフマークの値を示しています。グラ / フのプロット点上を、クリックすると、連 動して移動します。

| ````````````````````````````````````` | 夕表    |       | - 0    | × |
|---------------------------------------|-------|-------|--------|---|
| 水圧                                    | 日流速   | N流速   | 水位     |   |
| ഭ∕ ഗീ                                 | cm /5 | cm /5 | cm     |   |
| 2342,                                 | 6,    | -18,  | 2244   | ^ |
| 2337,                                 | 7,    | -18,  | 2231   |   |
| 2333,                                 | 7,    | -16,  | 2224   |   |
| 2330,                                 | 7,    | -13,  | 2219   |   |
| 2334,                                 | 6,    | -6,   | 2214   |   |
| 2339,                                 | 3,    | 0,    | 2225   |   |
| 2346,                                 | 1,    | 4,    | 2240   |   |
| 2355,                                 | 0,    | 9,    | 2252   | 1 |
| 2364,                                 | 2,    | 12,   | 2271   |   |
| 2373,                                 | 2,    | 15,   | 2299   |   |
| 2380,                                 | з,    | 17,   | 2314   |   |
| 2385,                                 | 4,    | 15,   | 2322   | / |
| 2388,                                 | 7,    | 10,   | 2318   | / |
| 2388,                                 | 8,    | 5,    | 2318 / | ¥ |
| <                                     |       |       |        | > |
|                                       |       |       | /      |   |

表をスクロールします。ただ表をスクロールさせるだ / けです。リストマークやカーソールは移動しません。

#### 4-4. 生データの修正

生データの修正は、データファイルを、直接、書替えます。元にもどすことはできません。必ず、事前に、オリジナルファイルの コピーを作ってから、修正作業をして下さい。または、最初に[上書き保存]する替わりに、メニュー[ファイルー名前を付けて 保存]で保存すれば、別のファイル名で、修正作業ができます。

#### エラー値で埋める

水圧、EN流速の3チャンネルの場合、生データ表の1サンプルデータ目を、下のように、エラー値(-32768)にします。この1行をコピーして、すぐ下の行から、9回、貼り付けて、10行のエラー行を作ります。次に10行をコピーして、その下に11回貼り付けます。同様に120行をコピーして、次の行から、測定時間(分)-1回、貼り付けます。これで測定値がすべてエラー値で埋められます。

-32768, -32768, -32768

 メニュー[ファイルー上書き保存]します。余分なデータは切り捨てられ、エラー値で埋められた、1測定分のデータを再表示します。メニュー[編集-すべてを選択]を使って、ヘッダーを含め、すべてをコピーします。Windowsのアプリケーション、 "メモ帳"を実行して、貼り付けます。"メモ帳"でヘッダーの3行を削除して、適当な名前を付けて保存します。その後は、フ ァイルから、1測定分のエラーデータをコピーして使用できます。"メモ帳"の[すべてを選択]も利用します。

3. 必要なだけ、1測定分づつ、エラー値を貼り付けては、メニュー[ファイルー上書き保存]します。

#### スパイクノイズを削除する

1. 生データグラフの、異常値のプロット点を、クリックします。グラフマーク▼が移動すると共に、生データ表のリストマーク■

が、その値を指します。生データ表の異常値にカーソルを移動して、値を修正します。何ヵ所か修正点があれば、同様に値 をキーインして修正します。値は同じフォーマットにして下さい。古い値は消して、表のフォーマット全体が、元どおり、ずれて いないよう、整えます。

2. メニュー[ファイルー上書き保存]でファイルを修正します。生データグラフは、修正値で再表示されます。右クリックメニュ

ー[上書き保存]でも同じです。生データグラフは、 ▶、 ◀ で再読み込みして、表示を更新してください

# 他のデータをコピーして貼り付ける

- 1. コピー元のデータを表示し、メニュー[編集-すべてを選択]を使って、生データ表をコピーします。コピー先のデータを、表示します。先頭に、カーソルをあわせて、貼り付けます。
- 2. メニュー[ファイルー上書き保存]で、ファイルを書替えます。

# 処理後の生データファイルについて

生データ表のウィンドウを表示していると、 ・ で処理をした後の生データの数値表を表示します。この数値表を利用したい場合は、カレントフォルダのファイル(WH22G. TXT)を参照してください。メニュー[条件の設定]ータブ[グラフー生データグラフの設定]で、[長周期]がチェックされていると、長周期フィルター通過後の数値が得られます

#### 4-5. 成分流速2次元グラフ

生データのチャンネル2をX(E)座標、チャンネル3をY(N)座標として、右図のように表示します。スケールは、生データグラフのスケールに準じます。プロット数は、生データグラフと同じデータ数です。流れの軌跡をイメージとしてつかめます。

- マスターファイル(WHxxxM. H10 xxx:機械番号下3桁)を、メ
   ニュー[ファイルー開く] ごで開きます。
- メニュー[表示 成分流速2次元グラフ] →をクリックしてデータ を表示させてください。
- 測定番号を進めて表示するには ▶、戻るには↓ をクリックします。連続して表示するには、 1 に表示する測定回数をセットして ▶、または↓ をクリックします。連続表示を中止するときは、 ■をクリックします。

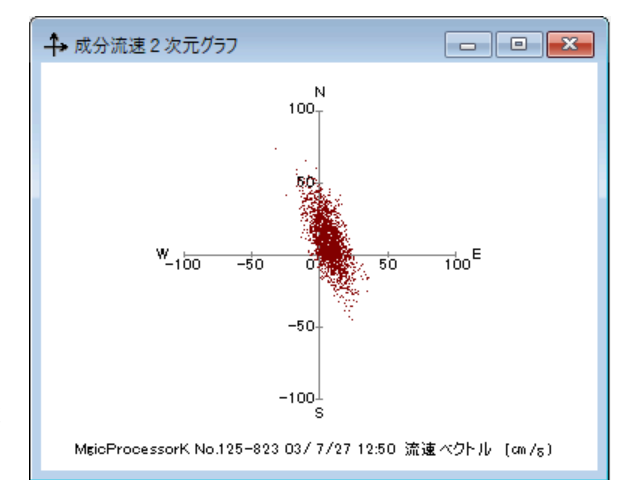

注1. 大きく測定番号を移動するときは、メインウィンドウ下の[スクロールバー]を使用します。

# 4-6. 処理結果グラフ - [関連項目 処理結果表 処理結果グラフの編集]

- メインウィンドウのタイトルバーで、処理結果Rファ イル名を確認します。ファイル名が表示されていな い時は、処理結果Rファイル(WHxxxR. H10)を開 いて、処理結果ファイル(WHxxxL. H10)を作りま す。以前に開いていた場合は、自動的に表示されま す。
- メニュー[表示 処理結果のグラフ] ごで、処理結 果グラフを表示できます。グラフのフォーマットは、メ ニュー[処理 – 条件の設定] ニータブ[グラフ]で編 集できます。

プロット点を、クリックすると、移動します。処理結果表のリストマークと連動しています。

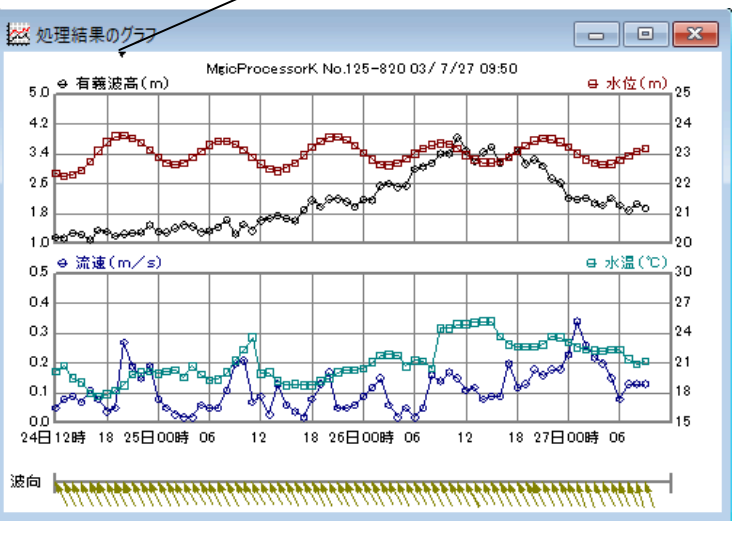

- 🖣 をクリックします。
- 注1. 大きく測定番号を移動するときは、メインウィンドウ下の[スクロールバー]を使用します。
- 注2. グラフの拡大や縮小は、右クリックメニューやファンクションキー[縮小-F3]、[拡大-F4]を使うと便利です。

# 4-7. 処理結果グラフの編集

- 1.メニュー[処理-条件の設定] -タブ[グラフー処理結果グラフの設定]で、編集します。
- 2. 表示や印刷したい処理結果項目を、[1]~[8]、[D1]、[D2]のダウンリスト 1 有義波高p(m) ♥の中で、選びます。65

番目のスペースを選ぶと、そのチャンネルは、描きません。[1]チャンネルは、スペース にできません。

- 3. 各チャンネルのY軸スケールを決めます。グラフが見やすくなるように、[下限値]と[上限値]を決めます。結果の値が、明 確でない時は、[自動]をオンにして下さい。
- 4. [X軸スケール(日)]と[X目盛数]を決めます。[マーク]と[数値]のオン/オフを決めます。
- 5. [更新]をクリックして、再表示して下さい。
- 注1. [1]~[8]、[D1]、[D2]]のクリックで、各チャンネルの線色を指定できます。メニュー[編集-背景色]、[編集-フォント]も利用できます。
- 注2. グラフの線の太さ、マークの大きさ、スケールフォーマットなどは、初期化ファイルで変更できます。

| グラフのY軸スケールの上/下<br>限値を指定します。ダウンリス<br>トの中から、クリックして選びま<br>す。値のキーインもできます。Y<br>軸目盛の本数は5本です。上<br>/下限値に同じ値を設定しな<br>いで下さい。 | MagitProcessorK - 条件の設定     表 グラフ     処理結果グラフの設定     1 有義波高(m) ✓ 0      E限値 1 ✓ 上限値 ✓自動                                                                                                    | Y軸スケールを、測定値から計<br>算して、自動的に決めます。オ<br>ンの時は、「下限値」、「上限<br>値」を設定しても、無視されま<br>す。<br>プロット点の、回りを囲む、[↔]<br>[⊕]のマークを描きます。            |
|----------------------------------------------------------------------------------------------------|----------------------------------------------------------------------------------------------------|----------------------------------------------------------------------------------------------------|
| グラフの線の色を指定します。<br>1~4、Dをクリックしてダイヤロ<br>グボックスを表示し、希望の色<br>を選んで下さい。[更新]でグラ                                            | $2 \sqrt{10} \sqrt{10}$ $2 \sqrt{20} \sqrt{10}$ $2 \sqrt{20} \sqrt{10}$ $3 \ \text{\text{id}}(m/s)$ $0 \sqrt{15} \sqrt{15}$ $1 \sqrt{25} \sqrt{10}$ $4 \ \text{x\text{id}}(C)$ $15 \sqrt{15} \sqrt{25} \sqrt{10}$ $10 \sqrt{10} \sqrt{10}$ | プロット点のすぐ側に、その点<br>の値を表示します。                                                                                                |
| フを再描画します。<br>グラフに表示する各チャンネル<br>の処理結果項目を、ダウンリス<br>トの中から選択します。                                                       | 6     0     10       7     0     10       8     0     10       01<平均波向(*)                                                                                                    | グラフの左端から、右端までの<br>測定日数を決めます。ダウンリ<br>ストの中から選ぶか、値をキー<br>インします。ダウンリストの小数<br>点の付いた値は、スケールを<br>時間で、指定する時に使用しま<br>す「X軸スケール」の値を変更 |
| 処理結果が方向を示すデータ<br>(平均波向、主波向、流向、風<br>向)を選びます。16方位表現<br>の項目は、選べません。度数<br>表示の項目を選んでください。                               | 生データグラフの設定<br>1 001 水圧 kf cd ) ◇ ▽表示 100 ◇ Y軸スケール ◇ 運動<br>2 002 E流速 (cm/s) ◇ ▽表示 100 ◇                                                                                                    | すると、[X目盛数]も適当と思われる値に、変更されます。                                                                                               |
| グラフに描く、X軸目盛の本数<br>を指定します。ダウンリストの<br>中から選ぶか、値をキーインし<br>ます。[X軸スケール]の値を変<br>更すると、[X目盛数]も適当と<br>思われる値に、変更されます。         | 4 004 水位 (cm) ✓ 図表示 100 ✓<br>5 ✓ □表示 100 ✓<br>6 ✓ □表示 100 ✓<br>7 ✓ □表示 100 ✓<br>8 ✓ □表示 100 ✓<br>100 ✓<br>8 ✓ □表示 100 ✓<br>100 ✓<br>100 ✓<br>100 ✓                                                                                         |                                                                                                    |
|                                                                                                    | 更新(N) OK                                                                                                    |                                                                                                    |

# 4-8. 処理結果表 - [関連項目 処理結果グラフ 処理結果表の編集]

- 1. メインウィンドウのタイトルバーで、処理結果Rファイ ル名を確認します。ファイル名が表示されていない 時は、処理結果Rファイル(WHxxxR, H10)を開い て、処理結果ファイル(WHxxxL. H10)を作ります。 以前に開いていた場合は、自動的に表示されます。
- 2.メニュー[表示-処理結果表] で、処理結果表 を表示できます。表のフォーマットは、メニュー[処理

-条件の設定] 🍑 -タブ[表]で編集できます。

- 3. 測定番号を進めて表示するには ▶、戻るには
  - をクリックします。
- 注1. 大きく測定番号を移動するときは、メインウィンド ウ下の[スクロールバー]を使用します。

| 🔒 処理結果表                  |                        |                                             |                 |                                 |              |
|--------------------------|------------------------|---------------------------------------------|-----------------|---------------------------------|--------------|
| 月日時分                     | 最高波p<br>H(m) T(s)      | 有義波p 平均<br>H(m) T(s)波向                      | 水位P<br>(m)      | 流速流向 水温<br>(m/s)   (°C)         | 測定<br>番号     |
| 7/26 08:50               | 5.10 14.1              | 3.03 14.3 SSE                               | 23.62           | 0.16 SE 20.5                    | 795 🔨        |
| 7/26 09:50<br>7/26 10:50 | 5.23 11.7<br>4.20 15.4 | 3.11 13.6 SSE<br>3.16 13.3 SSE              | 23.66<br>23.62  | 0.14 SSW 24.5<br>0.17 SSW 24.5  | 796<br>797 / |
| 7/26 11:50               | 4.38 12.9              | 3.42 13.4 SSE                               | 23.47           | 0.15 SW 24.9                    | 798          |
| 7/26 12:50<br>7/26 13:50 | 4.85 13.0<br>5.07 12.1 | 3.26 13.7 SSE<br>3.18 12.8 SSE              | 23.27<br>23.10  | 0.11 SW 24.9<br>0.12 SSW 25.1   | 799          |
| 7/26 14:50               | 4.39 14.4<br>4 52 12 7 | 3.18 12.9 SSE<br>3 17 12 0 SSE              | 22.98<br>22.97  | 0.08 SSW 25.2                   | 801          |
| 7/26 16:50               | 4.67 9.6               | 2.87 11.8 SSE                               | 23.02           | 0.09 NNE 23.7                   | 803          |
| 7/26 17:50               | 4.28 13.3<br>4.66 13.3 | 3.03 12.2 SSE<br>3.21 12.2 SSE<br>スクロールル まオ | 23.16           | 0.20 N 22.3                     | 804          |
| 7/26 19:50<br>7/26 20:50 | 4.22 孫之<br>4.00 代わー    | ~2.817246-35EP<br>-2.384は移動し                | 。28.585<br>またれ。 | *0.18 NNE 22.7<br>0.18 NNE 22.7 | 806<br>807   |
| 7/90 91•60<br><          | 4 00 14 9              | 0 00 10 0 000                               | 00 ON           | N 10 NINE 99 Q                  | ono *        |

注2. フォント、背景色は、メニュー「編集-フォント」と「編集-背景色」で変更ができます。

# 4-9. 処理結果表の編集

- 1.メニュー[処理-条件の設定] 🍑 -タブ[表]で、編集します。
- 2. 右図の左のリストで追加位置(選択項目の上に追加され ます。)を、クリックして決めます。表示したい処理結果項目 を、右のリストの中で選びます。[追加]をクリックして項目 を追加します。
- 3. 左のリストの一番上が印刷用紙や、画面の、左端の項目 です。[空白]は2つ分のスペースを確保します。表を見や すくするために、所々にスペースを入れて下さい。[AA]時 を基準に[BB]時間毎に空白行を挿入も利用して、空白行 も適当に加えて下さい。
- 4. [削除]、[置換]、[クリア]のボタンも利用すると便利で す。
- 5. [更新]、または「OK]をクリックして、再表示して下さい。

果項目を、選びます。

表示します。

右のリストの中から、表示や印刷したい処理結

ここをオフにして、[更新]すると、水圧データか

ら計算した、処理結果(有義波高、水位など)を

📓 MagicProcessorK - 条件の設定 表|グラフ| 処理結果表のフォーマット 000 測定時間/間隔 001 年 002 月日 003 時分 004 フィルや波高1(m) 005 フィルや波高2(m) 006 測定電号 105 S有義波高p(m) 008 最高波電駅(m) 008 最高波電駅(m) 009 最高波電駅(m) 011 1/10最大波高斯(m) 011 1/10最大波高期(m)、 002 月日 003 時分 追加 ٨ 064 004 008 最高波高p(m) 009 最高波周期p(s) 置換 064 削除 012 有義波高瓦(m) 013 有義波周期p(s) 025 平均波向16 064 空白 021 水立p(m) U64 032 流速(m∕s) 034 流向16 035 水温(℃) 064 011 1/10 泉 (太波) 周期 p( 012 有 武波高向(m) 013 有 武波高前向(s) 014 平均波高向(m) 015 平均波高向(m) 016 標準編差 p 017 空み度 p 018 尖锐皮 p 018 尖锐皮 p 018 尖锐皮 p 018 尖锐皮 p 018 尖锐皮 p 019 波数 p 016 8ビーク周期 (s) 021 水位 (m) 017 S有 表波高(m) 025 平均波向(°) 025 平均波向(°) 025 平均波向(°) 025 平均波向(°) 025 平均波向(°) 025 平均波向(°) 025 平均波向(°) 025 平均波向(°) 025 平均波向(°) 025 平均波向(°) 025 平均波向(°) 025 平均波向(°) 025 平均波向(°) 025 平均波(m) 030 方向集中係数 031 流高(°) 033 流向(°) 035 水温(°C) カリア 0,06 測定番号

0

時を基準に、12

処理結果項目

×

Z

## 更新(N) ΟK 表を見やすくするために、指定する間隔で、 表に空白行を入れます。基準時刻の指定 で、空白行の時刻を合せます。

時間毎に空白行を挿入

グラフマークの処理結果値を示してい ます。グラフと連動しています。

# 4-10. 処理結果の修正

下記の要領で処理結果を修正できます。

## 不要な結果をエラー値で埋める

- 1. 処理結果表を表示し、修正したい行に、カーソルを移動します(左クリックする)。メニュー[ファイルー行のエラー値上書き 保存]で修正します。表示の値は、"―――"になり、処理結果グラフから、その点が消えます。右クリックメニュー[行のエラ ー値上書き保存]でも同じです。ファンクションキーF2を利用すると便利です。
- 2. エラー値で上書きした行を、元にもどしたい場合は、その行にカーソルを移動して、右クリックメニュー[再処理]でもどりま す。

# 処理結果グラフの異常値を修正する

- 処理結果グラフの、異常値のプロット点を、クリックします。グラフマーク▼が移動すると共に、処理結果表のリストマーク
   が、その処理結果を指します。処理結果表の異常値にカーソルを移動して、値を修正します。何ヵ所か修正点があれば、
   同様に値をキーインして修正します。値は同じフォーマットにして下さい。古い値を消して、表のフォーマット全体が、元どうり、
   ずれていないよう、整えます。メニュー[ファイルー上書き保存]で修正します。処理結果グラフは、修正値で再表示されます。
   右クリックメニュー[上書き保存]でも同じです。
- 2. 修正値を、元にもどしたい場合は、その行にカーソルを移動して、右クリックメニュー[再処理]でもどります。

#### 処理結果表のファイルについて

処理結果表を利用したい場合は、カレントフォルダのファイル(WH23G. TXT)を参照してください。

# 4-11. パワースペクトル

- 1. マスターファイル(WHxxxM. H10)を、メニュー[ファイルー開く] 🌽 で開きます。 以前、開いていた場合は、自動的に表 示されます。
- 2. メニュー[表示ーパワースペクトル] <sup>▲</sup>で、パワースペクトルを表示できます。メニュー[処理ー条件の設定] <sup>▲</sup> ータブ [処理条件]の[スペクトルのデータ数]、[スペクトルフィルターの回数]を適当に選んで、グラフを見やすくしてください。
- 3. 測定番号を進めて表示するには ▶、戻るには ◆ をクリックします。連続して表示するには、<sup>1</sup> × に表示する測定
   回数をセットして ▶、または ◆ をクリックします。連続表示を中止するときは、 ■をクリックします。

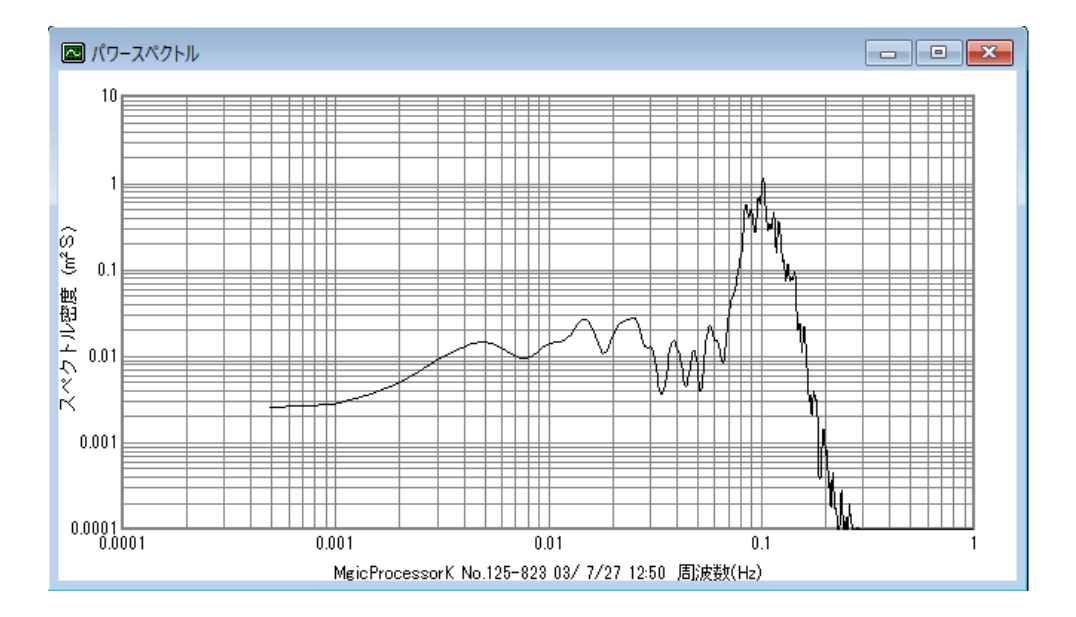

注1. 大きく測定番号を移動するときは、メインウィンドウ下の[スクロールバー]を使用します。

注2. 前ページの図は、水圧のパワースペクトルです。水圧はメニュー[処理-表示の実行] ▶で表示した時は、水圧のままのスペクトルです。メニュー[処理-処理の実行] ▶で処理をして表示した場合は、理論補正された水位のスペクトルとして表示します。

#### スペクトル表示ファイル

パワースペクトルのグラフ表示に使用した数値データを利用したい場合は、カレントフォルダのファイル(WH24G. TXT)を 参照してください。ファイルの内容は、下のようになります。

1 1. 95503E-03, 4. 20440E-02 3. 91007E-03, 4. 65924E-02 5. 86510E-03, 5. 98910E-02 7. 82014E-03, 8. 08260E-02 9. 77517E-03, 1. 07323E-01 1. 17302E-02, 1. 36145E-01 1. 36852E-02, 1. 62908E-01 1. 56403E-02, 1. 82635E-01 1. 75953E-02, 1. 91016E-01

.

.

•

.

.

.

チャンネル 周波数,スペクトル密度

# 4-12. 処理結果項目

機種や、処理条件によって、処理結果項目(64項目)は異なります。メニュー[処理-条件の設定] → ータブ[表]で確認して ください。下表は初期化ファイル(番号:00=波浪(WH-608、WH-503、HJ-503など)、ファイル名:MK48i-00. or g)よって初期化された時の処理結果項目(0~64項目)表です。

| 00:測定時間/間隔             | 01:年               | 02:月/日                     | 03:時:分             |
|------------------------|--------------------|----------------------------|--------------------|
| 04:フィルタ波高1(m)          | 05:フィルタ波高2(m)      | 06:測定番号                    | 07:S有義波高p(m)       |
| 08:最高波高(水圧、m)          | 09:最高波周期(sec.)     | 10:1/10最大波高(m)             | 11:1/10最大波周期(sec.) |
| 12:有義波高(水圧、m)          | 13:有義波周期(sec.)     | 14:平均波高(水圧、m)              | 15:平均波周期(sec.)     |
| 16:標準偏差( <i>η</i> rms) | 17:歪み度(Skewness)   | 18:尖鋭度(Kurtosis)           | 19:波数              |
| 20:Sピーク周期p(sec.)       | 21:水深(水圧、m)        | 22:S有義波高(m)                | 23:Sピーク周期(sec.)    |
| 24:平均波向(°)             | 25:同左(16方位表現)      | 26:主波向(°)                  | 27:同左(16方位表現)      |
| 28:フィルタ波高3(m)          | 29:平均分散角(°)        | 30:方向集中係数(γ <sup>'</sup> ) | 31:波峯長パラメーター(γ)    |
| 32∶平均流速(m/sec)         | 33:平均流向(°)         | 34:同左(16方位表現)              | 35∶水温(℃)           |
| 36:長周期最高波高(m)          | 37:長周期最高波周期(s)     | 38:長周期有義波高(m)              | 39:長周期有義波周期(s)     |
| 40:Sピーク波向(゜)           | 41:Sピーク波向(16 方位表現) | 42:S主波向(°)                 | 43:S主波向(16 方位表現)   |
| 44:S平均波向(゜)            | 45:S平均波向(16 方位表現)  | 46:Sピーク周期(s)               | 47:Sピークエネルギー       |
| 48:最高波高(m)             | 49:最高波周期(sec.)     | 50:1/10最大波高(m)             | 51:1/10最大波周期(sec.) |
| 52:有義波高(m)             | 53:有義波周期(sec.)     | 54:平均波高(m)                 | 55:平均波周期(sec.)     |
| 56:標準偏差( <i>η</i> rms) | 57:歪み度(Skewness)   | 58:尖鋭度(Kurtosis)           | 59:波数              |
| 60:フィルタ波高4(m)          | 61:水深(m)           | 62:フィルタ波高5(m)              | 63:フィルタ波高6(m)      |
| 64:(空白)                |                    |                            |                    |

S:スペクトル

# 5-1. 印刷

# A. まず表示します。

1. マスターファイル(WHxxxM. H10)を、メニュー[ファイルー開く] 🌽で開きます。

2. 印刷する表やグラフを、 🗑 、 😂 、 🔜 、 🔤 、 🏞 、 のクリックで選択します。 メニュー [処理 – 条件の設定] 🗳 – タブ [表] 、 ータブ [グラフ] で編集して、 見やすいフォーマットにしてください。

#### B. そして印刷します。

3. メニュー[ファイルー印刷]で、[印刷の範囲]、[印刷部数]、[プリンタ]を決めて、[OK]をクリックして印刷します。印刷 量が多い場合や、グラフが複雑な時は、時間がかかります。全て印刷する時は、[印刷の範囲]で[すべて]を選びます。

4. 表もグラフも同じように印刷できます。下記の点に注意してください。

#### 処理結果表では

注1. 用紙の先頭にくる、測定日時の行にカーソルを合せ、メニュー[ファイルー印刷]で、テスト印刷をして確認して下さい。印 刷文字が、用紙からはみ出る場合は、フォントサイズや、[1ページ当たりの測定回数]などで、調整して下さい。

注2. 表を部分的に印刷する時は、印刷したい範囲を、マウスでドラッグして、反転表示して選択します。

注3.1ページだけ、印刷する時は、用紙の先頭にしたい、測定日時の行にカーソルを合せます。

#### 処理結果グラフでは

注1. グラフを選択した場合は、全体が印刷されます。

注2. バランスが、悪い時は、フォントの大きさを調整して下さい。グラフが複雑な時は、時間がかかります。線の太さや、マークの大きさは、初期化ファイルで調整できます。

## 生データ表では

注1. 印刷したい範囲を、マウスでドラッグして、反転表示して選択します。カーソルを合せただけでは、何も印刷しません。生 データを1測定分、すべて印刷するとページ数が、多量になります。注意して下さい。

## 生データグラフでは

注1. データの値が、一定だと、グラフは直線になり、何も描いていないように見えますので、注意して下さい。

# 5-2. プリンターの設定

|                                                                          | 🖶 印刷                                                                  | × |
|--------------------------------------------------------------------------|-----------------------------------------------------------------------|---|
| Windowsの標準プリンターを示し<br>ています。[詳細設定]の[用紙]                                   | 全般                                                                    |   |
| は、[靴」で送扒して下さい。                                                           |                                                                       |   |
|                                                                          | Adobe PDF Canon MG6100 Canon MG6100 Fax Microse series Printer XPS IY |   |
|                                                                          | < >                                                                   |   |
|                                                                          | 状態: 準備完了 詳細設定( <u>R</u> )                                             |   |
|                                                                          | 場所:                                                                   |   |
| 表の印刷の時に有効です。フォーカ<br>スされているウィンドウの表が、オート                                   | コメント: フリンターの検索(ロ)                                                     |   |
| べて印刷されます。生データのウィンドウでは、注意して下さい。                                           | - ページ範囲                                                               |   |
|                                                                          | ○ すべて(L) 部数(C): 1 ●                                                   |   |
|                                                                          | <ul> <li>         · 選択した部分(I)         · 現在のページ(U)     </li> </ul>     |   |
| 表の選択した部分だけを印刷しま<br>す。処理結果表の場合、何も選択<br>されていない時は、カーソール行<br>から、1ページ分を印刷します。 | ○ ページ指定( <u>G</u> ):                                                  |   |
|                                                                          | ED刷( <u>P)</u> キャンセノ                                                  | ŀ |

6-1. メニュー[ファイル] - [関連項目 編集 表示 処理 ウィンドウ ヘルプ ポップアップメニュー]

# ファイル 開く(O) 챧 Ctrl+O

標準ファイル名の場合、マスターファイルを指定すれば、処理結果ファイルも自動的に開きます。任意の名前のファイルも 開けます。拡張子の前の1文字が、"L"だと、 処理結果ファイルとみなされます。ウィンドウのタイトルバーに、使用中のフ ァイル名を示します。処理結果 R ファイル(WHxxxR. H10)を開くこともできます。

注1. MagicProcessorKの前回の終了状態によって、表やグラフを表示しない場合があります。 პ や 阃 をクリックしてデ

ータを表示させてください。

ファイル 閉じる(C)

MagicProcessorKの状態を保存して、全てのファイルを閉じ、表示をクリアします。

# ファイル ファイルの更新(N) □ F5

開いているマスターファイルの更新して、最新の測定番号などを使用できるようにします。

## ファイル 初期化(I) F9

カレントフォルダに、いくつかのオリジナル初期化ファイル" MK48i-nn. org"があります。この初期化ファイルに、ア プリケーションを初期化するための設定値が保存されてい ます。

- 1. 右図の問い合わせがあります。
- クリックで、ダウンリストを表示させ、その中から対象の 番号を選んで[OK]をクリックします。

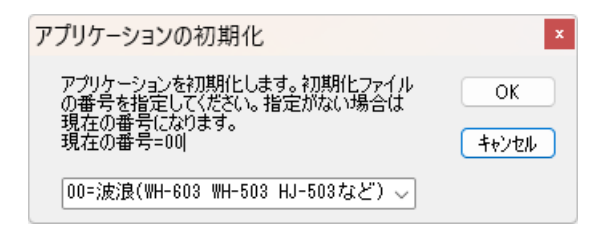

- 3. オリジナルの初期化ファイルが、カレントの初期化ファイル"MK48i. ini"にコピーされて、アプリケーションが再実行されます。
- 注:完全にアプリケーションを初期化する場合は、メニュー[ファイルー閉じる]でファイルを閉じてから、メニュー[ファイルー アプリケーションの初期化]を実行します。

# ファイル 上書き保存(S) 🖬 右クリックメニュー Ctrl+S

修正した生データ表の値で、マスターファイルを上書きします。生データの修正単位は、1測定分です。次の測定データを 表示する前に、保存して下さい。修正が処理結果表の時は、処理結果ファイルを、表の値で、上書きします。処理結果ファ イルの修正単位は、ファイル単位です。いつ保存してもかまいませんが、修正したら細めに保存するように、心がけて下さ い。

#### ファイル 行のエラー値上書き保存(E) 右クリックメニュー F2

処理結果ファイルの不要な部分(陸上のデータなど、表やグラフを見難くするデータを、1測定分、エラー値で上書きします。 この機能を利用して、表やグラフが、見やすくなるように整理します。

注意:このパッケージには、処理機能がないため、一度、エラー値で上書きすると、元に戻すことができません。元に戻すに は、アプリケーションを終了して、処理結果ファイル(WHxxxL. H10)を削除し、処理結果テキストファイル(WHxxxR. H1 0)を開いて、再度、処理結果ファイルを作り直します。

#### ファイル 名前を付けて保存(A)

修正した数値表を、別のファイルネームで、保存します。生データの修正単位は、1測定分です。[上書き保存]を、1度、実 行すると、マスターファイルの内容は書き換わってしまいます。オリジナルファイルを修正する前に、この[名前を付けて保 存]でオリジナルファイルのコピー(内容が同じで、別名のファイル)を作成してから、修正する方法を、おすすめします。処 理結果ファイルの場合は、マスターファイルさえあれば、何度でも、再計算して、修正することができます。

ファイル バックアップ(B)

カレントフォルダに"WHxxx"フォルダ、その下に"Byyyyーmmddーhhmmss"フォルダを作成して、"WHxxxー. H10" 関連データファイルを全てコピーします。

#### ファイル ファイルムーブ(V)

カレントフォルダに"WHxxx"フォルダ、その下に"Byyyyーmmddーhhmmss"フォルダを作成して、"WHxxxー. H10" 関連データファイルを移動します。

# ファイル <u>印刷(P)</u>

フォーカスされているウィンドウの、表やグラフを印刷します。

ファイル <u>測定時間一測定間隔の編集(G)</u>

測定データが、連続測定データの場合、測定開始日時、測定終了日時、測定時間、測定間隔を指定して、希望のマスター ファイルを作成できます。

#### ファイル 測定日時の更新(D)

測定データの測定開始日時を、指定した測定開始日時に変更します。

ファイル テキストデータファイルに変換(F)

マスターファイルを、テキストデータファイルへ変換します。

# MagicProcessorの終了(X)

このアプリケーションを終了します。

# 6-2. メニュー[編集]

## 編集 拡大(Z) 右クリックメニュー F4

X軸: グラフマーク▼を基準にして、X軸を拡大して再描画します。

Y軸: グラフのY軸方向を拡大して、再描画します。目盛の値は小さくなります。

#### 編集 縮小(U) 右クリックメニュー F3

X軸: グラフマーク▼を基準にして、X軸を縮小して再描画します。

Y軸: グラフのY軸方向を縮小して、再描画します。目盛の値は、大きくなります。

#### 編集 切り取り(T) Ctrl+X

選択部分を、Windowsのクリップボードに切り取ります。生データ表の修正時に利用します。グラフでは利用できません。 編集 コピー(C) 右クリックメニュー Ctrl+C

グラフのウィンドウを選択している時は、ウィンドウ全体を、Windowsのクリップボードにコピーします。表の場合は、選択 部分を、クリップボードにコピーします。メニュー[編集-すべてを選択]で、表全体を選択できます(見出しの部分は除きま す)。修正時に利用します。WordやExcellに、表やグラフを貼り付ける時も、利用します。

#### 編集 貼り付け(P) Ctrl+V

クリップボードの内容を、表に貼り付けます。修正時に利用します。グラフに貼り付けることはできません。

## 編集 フォント(F)

表やグラフのフォントを指定します。表のフォントは、下の制限があります。グラフのフォントは、指定どうりに表示します。

- 注 1.「MSP ゴシック」など、Pの付くタイプのプロポーショナルフォントは使用しないでください。
- 注 2. プロポーショナルフォントでなくても、ツルータイプフォント(「MS 明朝」など)では、文字の大きさによって、表の並び がずれることがあります。
- 注 3. 表の数値の部分は、フォント(文字)の色を指定できません。見出しの部分は、色を指定できます。

#### 編集 背景色(B)

表やグラフの背景色を指定します。表の背景色は、システムによって、基本16色とWindowsのシステムカラーしか利用で きない場合があります。その他の中間色は、それに近い、基本16色になります。グラフの背景色は、指定どうりに表示しま す。

#### 編集 すべてを選択(A)

見出しの部分を除き、ウィンドウ内のすべてのテキストを、選択状態にします。表の修正時に利用します。

#### 6-3. メニュー[表示]

表示 再表示(E) 右クリックメニュー

測定番号を、処理結果表のカーソルやスクロールバーで移動した時、処理結果グラフを連動して、表示する時に使います。

移動点(グラフマーク▼ で確認)が表示内であれば再表示しません。また、データ番号を生データ表のカーソルや、生デー

タグラフのスクロールバーで移動した時、生データグラフを連動して、表示する時に使います。メニュー[処理-表示の実行] のように、測定番号は+1されません。

## 表示 処理結果表(R)

処理結果の数値表を表示します。

# 表示 <u>処理結果のグラフ(S)</u>

処理結果グラフを表示します。

表示 生データ表(S) 📗

生データの数値表を表示します。

- 表示 <u>生データのグラフ(G)</u> Marking 生データグラフを表示します。
- 表示 <u>成分流速の2次元グラフ(X)</u> 成分流速の2次元グラフを表示します。
- 表示 パワースペクトル(P)

パワースペクトルグラフを表示します。

- 表示 <u>ツールバー(L)</u>
  - ツールバーの表示をオン/オフします。
- 表示 <u>ステータスバー(B)</u>

ステータスバーの表示をオン/オフします。

表示 スクロールバー(D)

スクロールバーの表示をオン/オフします。スクロールバーで測定番号を指定できます。

#### 6-4. メニュー[処理]

## 処理 表示の実行(E) **▶**

次の測定番号のデータを、表示します。連続表示するには、ツールバーのリストボックス 1 ● のダウンリストで 値を 選ぶか、キーインして、 ▶をクリックします。指定した測定回数分を、連続表示します。途中で中止したい時は、 ■をクリ ックします。

## 処理 表示の逆実行(B)◀

1つ手前の測定番号のデータを、表示します。逆連続表示するには、ツールバーのリストボックスのダウンリストで値を選ぶか、キーインして、 く をクリックします。指定した測定回数分を、逆方向に連続表示します。途中で中止したい時は、

■をクリックします。

# 処理 処理の実行(F) ▶このパッケージでは実行できません

測定回数をツールバーのリストボックスのダウンリストで値を選ぶか、キーインして指定します。 ▶をクリックして連続処 理できます。、途中で中止したい時は、 ■をクリックします。

処理 中止(C) ■

作業を、途中で中止します。

# 処理 条件の設定(J) 🕌

# 6-5. メニュー[ウィンドウ]

ウィンドウ 重ねて表示(C) 🛅

ウィンドウを、重ねて表示します。

# ウィンドウ 並べて表示(T) 💳

ウィンドウを、横に並べて表示します。

# ウィンドウ 縦に並べて表示(&V)

ウィンドウを、縦に並べて表示します。

# ウィンドウ 保護状態(B)

MagicProcessorKの状態(設定値や、ウィンドウの位置など)が、保護されているときにチェックが付きます。コマンドラインで指定して実行しない限り、通常は、チェックされてない状態です。MagicProcessorKの状態を変更し、クリックすると、その時の状態を、初期化ファイル(MK48i. ini)に保存します。チェックされてない場合は、メニュー[MagicProcessorKの終了]、[閉じる]などの操作時にも状態を保存します。MagicProcessorKを再実行すれば、終了した状態を復元できます。チェックされている場合は、チェックした時の状態を復元して再実行します。

# 6-6. メニュー[ヘルプ]

ヘルプ トピックの検索(H)

このアプリケーションの、ヘルプを表示します。

# ヘルプ バージョン情報(V)

このアプリケーションの、バージョン情報を表示します。

# 6-7. ポップアップメニュー(右クリックメニュー)

# 再表示(E)

表のカーソルやスクロールバーを移動した時、グラフを連動して、表示する時に使います。移動点(グラフマーク▼で確認)

が表示内であれば再表示しません。

# 拡大(Z)

X軸: グラフマーク▼を基準にして、X軸を拡大して再描画します。

Y軸: グラフのY軸方向を拡大して、再描画します。目盛の値は小さくなります。

## 縮小(&U)

X軸: グラフマーク▼を基準にして、X軸を縮小して再描画します。

Y軸: グラフのY軸方向を縮小して、再描画します。目盛の値は、大きくなります。

# 再処理(F)

指定されている測定番号だけを処理します。処理結果グラフに、その結果を表示していれば、グラフの位置は変わりません。結果の修正値を元にもどす時、使用できます。このパッケージでは実行できません。

#### 条件の設定(J)

#### 上書き保存(S) Ctrl+S

修正した生データ表の値で、マスターファイルを上書きします。生データの修正単位は、1測定分です。次の測定データを 表示する前に、保存して下さい。修正が処理結果表の時は、処理結果ファイルを、表の値で、上書きします。処理結果ファ イルの修正単位は、ファイル単位です。

#### 行のエラー値上書き保存(E) F2

処理結果ファイルの不要な部分(陸上のデータなど、表やグラフを見難くするデータを、1測定分、エラー値で上書きします。 この機能を利用して、表やグラフが、見やすくなるように整理します。

注意:このパッケージには、処理機能がないため、一度、エラー値で上書きすると、元に戻すことができません。元に戻すに は、アプリケーションを終了して、処理結果ファイル(WHxxxL. H10)を削除し、処理結果テキストファイル(WHxxxR. H1 0)を開いて、再度、処理結果ファイルを作り直します。

#### コピー(C) Ctrl+C

グラフのウィンドウを選択している時は、ウィンドウ全体を、クリップボードにコピーします。表の場合は、選択部分を、クリッ プボードにコピーします。メニュー[編集-すべてを選択]で、表全体を選択できます(見出しの部分は除きます)。修正時に 利用します。WordやExcelに、表やグラフを貼り付ける時も、利用します。

# ヘルプ(H)

このアプリケーションの、ヘルプを表示します。

# 6-8. ツールバー

各ボタンの説明は、6-1~6-7項のメニューの説明を参照してください。

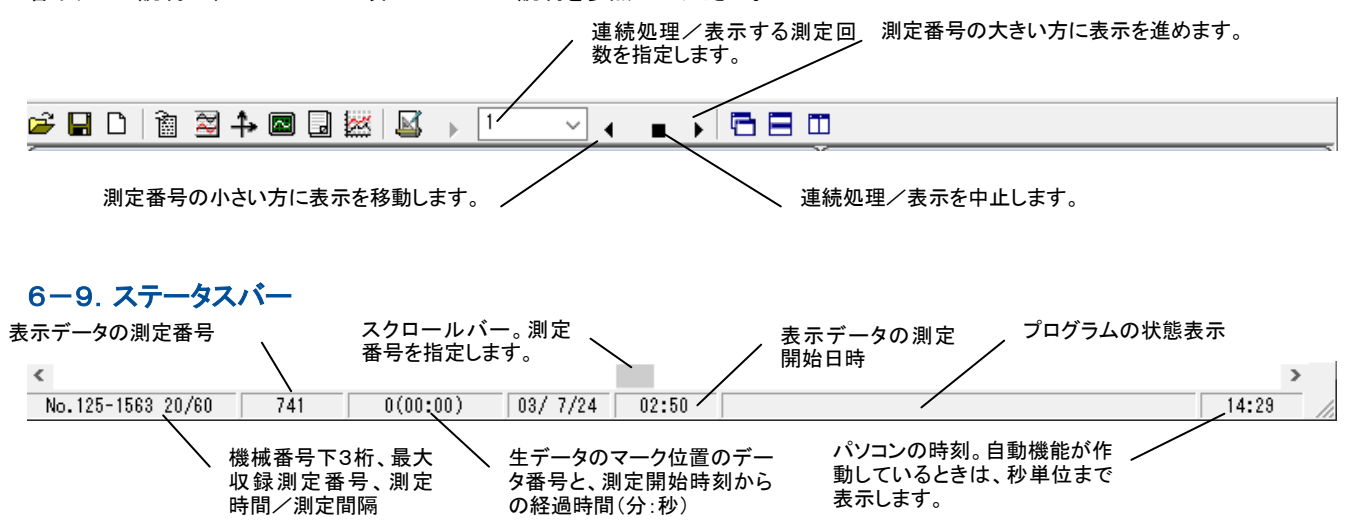

# 7-1. ファイル

ファイルは、MK48. EXEのある、カレントフォルダに、置いて下さい。MagicProcessorKが、自動的に作成するファイルネームは、下記の要領で名付けられます。ファイルの詳細は、"データ構造説明書"を参照してください。

## ファイル名の例:WH101x. H10

| 部分    | 説明                                                                               |
|-------|----------------------------------------------------------------------------------|
| WН    | "WH"になります                                                                        |
| 101   | 本体の機械番号下3桁                                                                       |
| x     | M:マスターファイル(Mファイル)<br>L:処理結果ファイル(Lファイル)<br>R:処理結果テキストファイル(Rファイル)<br>A:テキストデータファイル |
| . H10 | ". H10"になります<br>(処理結果テキストファイル:". TXT")                                           |

# マスターファイル(WHxxxM. H10 パイナリーファイル)

バイナリーファイルです。生データを収録しています(Mファイルとも呼びます)。測定番号1から順にデータが入おり、SDカ ードに収録されています。マスターファイルが、カレントフォルダに存在しない状態で、処理結果テキストファイル(Rファイル) を開くと、疑似マスターファイルが作成されますので注意してください。疑似マスターファイルは、生データを含まないため、 再処理はできません。

#### 処理結果ファイル(WHxxxL. H10 テキストファイル)

MagicProcessorKが、計算した結果を、収録した、テキストファイルです(Lファイルとも呼びます)。Windows の"メモ帳" や、表計算ソフトで、そのまま読み込めます。下の書式になります。各項目番号に、処理結果が入ります。各項目は、5桁 の数値"#####"とコンマ","からなります。8項目毎にコンマの次にスペース""が入り、64項目まで繰り返します。最後にキ ャレッジリターン、ラインフィードが付きます。1測定分は392文字の固定長です。

#### 処理結果の書式(392文字/1測定結果)

| 項目番 | 号 | 01     | 02     | 03     | 04     | 05     | 06     | 07     | 08     | 09     | 10     | • • • • • | 63     | 64        |
|-----|---|--------|--------|--------|--------|--------|--------|--------|--------|--------|--------|-----------|--------|-----------|
| 書   | 式 | #####, | #####, | #####, | #####, | #####, | #####, | #####, | #####, | #####, | #####, |           | #####, | #####CRLF |

## 処理結果Rファイル(WHxxxR. H10 バイナリーファイル)

処理結果Rファイルは、120 バイトのヘッダー(バイナリー)と、392 バイトの処理結果テキストが、収録されています(Rファイ ルとも呼びます)。そのままでマスターファイルと同様に扱えます。SDカードにあります。

#### 処理結果テキストファイル(WHxxxR. TXT テキストファイル)

本体が、計算した結果を、収録したテキストファイルです(Rファイルとも呼びます)。内容は、Lファイルと同じですが、各処 理結果に加えて、最初の2行に処理結果項目名称と処理結果数値の単位が付加されています。SDカードにあります。

#### テキストデータファイル(WHxxxnnnnA. H10 テキストファイル)

マスターファイルは、メニュー[ファイルーテキストデータファイルに変換]で変換できます。下記は、変換したテキストデータ ファイルのフォーマットです。10分/60分(0.5秒サンプル)で、4チャンネルのデータを、収録したファイルは、下のような順 序でデータが入っています。

#### テキストファイルの内容

#### テキストファイルの項目の説明

| 17185, | 0,  | 0,  | 226, | 1520, | 125 | 測定要素、   | 未定、   | 未定、       | 平均方位。 | 、平均水温. | 機械番号 |
|--------|-----|-----|------|-------|-----|---------|-------|-----------|-------|--------|------|
| 02,    | 35, | 4,  | 1,   | 10,   | 60  | 年、      | 電圧、   | チャンネル数、   | 測定番号  | 測定時間   | 測定間隔 |
| 1,     | 63, | 50, | 16,  | 7,    | 1   | 測定パラメーダ | 1、測定パ | ラメータ 2、分、 | 時、    | 日、     | 月    |

2488, -3, 11, 2374 水圧(1)、 E流速(1)、 N流速(1)、 水位(1) -3, 13, 2377 水圧(2)、 E流速(2)、 N流速(2)、 水位(2) 2492. 2495, -2, 15, 2392 水圧(3)、 E流速(3)、 N流速(3)、 水位(3) . . . . . . 2492, 1, 9, 2394 水圧(1199)、E流速(1199)、N流速(1199)、水位(1199) 2491, 3, 8, 2394 水圧(1200)、E流速(1200)、N流速(1200)、水位(1200) 0, 0, 221, 1523, 125 17185. 02, 35, 4, 2, 10, 60 63, 50, 17, 7, 1 1, 3, 5, 2353 2459, 2, 4, 2356 2459,

### その他の関係ファイル

初期化ファイル(WH48i.ini)

オリジナル初期化ファイルをコピーしたファイルで、アプリケーションを実行する時に、読み込まれ、アプリケー ションの終了時に、その時の状態を保存するため上書きされます。

機種別オリジナル初期化ファイル(WH48i-nn.org)

カレントフォルダに、いくつかのオリジナル初期化ファイル"MK48i-nn.org"があります。あらかじ め機種に合わせた初期値が設定されています。内容は書き替えないで下さい。

## 測定要素項目ファイル(WH48f.org)

測定され、収録されているデータの要素(水圧、流速、水位など)の名称や、単位、表示のフォーマットなどを指 定しています。

処理結果項目ファイル(WH48g.org)

処理結果項目の一覧ファイルで、項目名、表示フォーマット、グラフスケールの初期値、係数などを指定していま す。

#### <u>測定条件設定ファイル(index62.txt)</u>

本体の測定条件を設定するためファイルで、本体のSDカードに置かれています。本体は、パワーオン時にSDカ ードのindex62.txtを読み込み、その設定条件に従い、自身の動作を決定します。

グラフファイル1(whnng.bmp)

アプリケーションが描画したグラフの画像ファイル(拡張子:BMP)です。

数値表ファイル(whnng. txt)

アプリケーションが作成した数値表のテキストファイルです。Webページにも使用されます。

- 7-2. 処理結果Rファイル(Rファイル)を開く [関連項目 処理結果グラフ 処理結果表の編集]
- SDカードからコピーした処理結果Rファイ ル(WHxxxR. H10)を、メニュー[ファイ ルー開く] →で開きます。
- メインウィンドウのタイトルバーで、ファイル 名を確認します。 ▶をクリックして[処理 結果表] のウインドウを表示します。 処理結果ファイル(WHxxxL. H10)が作 成されますのでタイトルバーで確認しま す。
- ステータスバーの、最終収録測定番号を 参考にして、処理する測定回数分を、ツー

| 🔒 処理結果表                  |                        |                                |                |                                | • ×        |
|--------------------------|------------------------|--------------------------------|----------------|--------------------------------|------------|
| 月日 時分                    | 最高波p<br>H(m) T(s)      | 有義波p 平均<br>H(m) T(s)波向         | 水位P<br>(m)     | 流速流向 水温<br>(m/s)   (°C)        | 測定<br>番号   |
| 7/26 08:50               | 5.10 14.1              | 3.03 14.3 SSE                  | 23.62          | 0.16 SE 20.5                   | 795 🔨      |
| 7/26 09:50<br>7/26 10:50 | 5.23 11.7<br>4 20 15 4 | 3.11 13.6 SSE<br>3 16 13 3 SSE | 23.66          | 0.14 SSW 24.5<br>0 17 SSW 24 5 | 796<br>797 |
| 7/26 11:50               | 4.38 12.9              | 3.42 13.4 SSE                  | 23.47          | 0.15 SW 24.9                   | 798        |
| 7/26 12:50               | 4.85 13.0              | 3.26 13.7 SSE                  | 23.27          | 0.11 SW 24.9                   | 799        |
| 7/26 13:50               | 5.07 12.1              | 3.18 12.8 SSE                  | 23.10          | 0.12 SSW 25.1                  | 800        |
| 7/26 14:50<br>7/26 15:50 | 4.39 14.4<br>4.52 12.7 | 3.18 12.9 SSE<br>3.17 12.0 SSE | 22.98          | 0.08 SSW 25.2<br>0.09 N 25.2   | 801<br>802 |
| 7/26 16:50               | 4.67 9.6               | 2.87 11.8 SSE                  | 23.02          | 0.09 NNE 23.7                  | 803        |
| 7/26 17:50<br>7/26 18:50 | 4.28 13.3<br>4.66 13.3 | 3.03 12.2 SSE<br>3.21 12.2 SSE | 23.16<br>23.36 | 0.20 N 22.9<br>0.12 NNE 22.7   | 804<br>805 |
| 7/26 19:50               | 4.22 13.2              | 2.81 12.0 SSE                  | 23.56          | 0.13 NNE 22.7                  | 806        |
| 7/26 20:50               | 4.00 11.7              | 2.38 12.4 SSE<br>0 00 10 0 00E | 23.72<br>22 00 | 0.18 NNE 22.7<br>n 1e NNE 22.7 | 807        |
| <                        |                        |                                |                |                                | > .:       |

ルバーのリストボックス 1 ご設定します。 ▶のクリックで、連続処理を開始して、処理結果表を完成させます。 [処 理ー中止] ■のクリックで中止できます。

 メニュー[表示 – 処理結果のグラフ] <sup>202</sup>で、処理結果グラフを表示できます。表やグラフのフォーマットは、メニュー[処理 −条件の設定] <sup>201</sup> – タブ[表]、[グラフ]で編集できます。測定番号を進めて表示するには、戻るにはをクリックします。

注1. 大きく測定番号を移動するときは、メインウィンドウ下の[スクロールバー]を使用します。

# 7-3. 測定日時の更新

- 1. MagicProcesserKを実行して、メニュー[ファイルー開く] デで、マスターファイル(WHxxxM. H10)、又は処理結果テキストファイル(WHxxxR. H10)を開き、[表示ー処理結果表] を表示します。
- 2. メニュー[ファイルー測定日時の更新]をクリックします。
- 下図の問い合わせがありますので、新しい測定開始日時を指定します。表示通りに、桁をずらさないで、日時をキーインします。
- 4. [OK]をクリックします。ステータスバーに"測定日時の更新中"を表示します。"測定日時の更新完了"の表示で終了で す。
- 注:マスターファイル(WHxxxM. H10)と、処理結果ファイル(WHxxxL. H10)の測定日時が変更されます。

| 則定日時の更新                                    | ×     |
|--------------------------------------------|-------|
| 測定日時を変更します。新しい測定開始日時<br>を指定してください。よろしいですか? | OK    |
|                                            | キャンセル |
| 20/ 1/13 08:50 🗸                           |       |

7-4. 測定時間ー測定間隔の編集 – [関連項目 測定タイムチャート]

WH-608では、測定時間、測定間隔、測定開始時刻を設定しないで、パワーオンだけで、測定起動できます。その場合、この機能で観測終了後に、測定時間、測定間隔、測定開始時刻を設定して、マスターファイルを編集することができます。 注1:この機能は、原データが、連続測定で収録されている場合だけ有効です。

- 注2:この機能は、マスターファイルを編集するだけで、編集したマスターファイルを再処理する機能はありません。処理機能のあるMagicProcesserKで、再処理を実行してください。
- 1. MagicProcesserKを実行して、メニュー[ファイルー開く] IFで、マスターファイルを開き、表示します。
- 2. メニュー[ファイルー測定時間ー測定間隔の編集]をクリックします。
- 3. SDカードに収録されていたマスターファイルの最初の測定(測定番号1)の測定開始日時を、下図のように表示します。日時が、"22/ 1/ 1 00:00"のように、日時が設定されていない場合は、本来の測定開始日時で、下図の日時を上書きして訂正し、[OK]をクリックします。

| 測定開始日時の指定                                      | x     |
|------------------------------------------------|-------|
| 現在のマスターファイルの測定開始日時です。<br>訂正する場合は、下記の日時を上書きしてくだ | OK    |
| 20                                             | キャンセル |
| 22/ 1/ 1 00:01                                 |       |

4. 次に下図の問い合わせがありますので、新しく作成するマスターファイルの最初の測定(測定番号1)の測定開始日時を、 上書きして指定し、[OK]をクリックします。マスターファイルの最後の測定の日時を指定したい場合は、[終了日時]にチェ ックを入れてから、[OK]をクリックします。

| 作成するマスターファイルの測定開始日時の指定                                             | ×           |
|--------------------------------------------------------------------|-------------|
| これから作成するマスターファイルの測定開始日<br>時を指定して下さい。[終了日時]のチェックで、<br>測定終了日時も指定できます | OK<br>キャンセル |
| 22/12/10 10:50 ~                                                   | ☑ 終了日時      |

5. 同様に、新しく作成するマスターファイルの最後の測定の日時を指定し、[OK]をクリックします。[終了日時]にチェックを 入れなかった場合は、この項はスキップされます。

| 作成するマスターファイルの測定終了日時の指定              | x             |
|-------------------------------------|---------------|
| これから作成するマスターファイルの測定終了日<br>時を指定して下さい | OK            |
|                                     | キャンセル         |
| 22/12/12 10:30 🗸                    |               |
| 6 是後に 編集後のファターファイルのデータの測            | 完時間と測定問隔を指定して |

6. 最後に、編集後のマスターファイルのデータの測定時間と測定間隔を指定して、[OK]をクリックします。

| 作成するマスターファイルの測定時間と測定間隔の指定                |       | x |
|------------------------------------------|-------|---|
| 現在の測定時間/測定間隔です。編集後の<br>測定時間/測定間隔を指定して下ざい | OK    |   |
|                                          | キャンセル | ] |
| 10/10 ~                                  |       |   |

7. 編集内容の確認が下図のようにありますので、[OK]をクリックして、編集を実行します。変更する場合は[キャンセル]して、2項からやり直してください。

| 測定時間と測定間隔編集の確認                                                                                                    | x                   |
|----------------------------------------------------------------------------------------------------|---------------------|
| 測定時間=10(分)測定間隔=10(分)測定開<br>始時刻=22/12/10 10:50で、マスターファイル<br>= WH014-221210-1050-1010mb10でを作成<br>します。完了後(こ、作成されたマスターファイルを<br>開いて処理して下さい。よろしいですか? | ОК<br><b>キ</b> ャンセル |

8. 編集実行中は、ステータスバーに"マスターファイル編集中"を表示します。"マスターファイル編集中完了"の表示で終了 です。新しいマスターファイルをで、メニュー[ファイルー開く]

# 7-5. テキストデータファイルに変換

マスターファイル(バイナリーファイル)を、テキストデータファイルへ変換します。下記の手順で実行してください。

- 1. 変換するマスターファイル(WHxxxM. H10)を、メニュー[ファイルー開く] 🎾 で開きます。
- 2. メニュー[ファイルーテキストデータファイルに変換]をクリックして、下図のウィンドウ[テキストデータファイルに変換]で、開始測定番号と終了測定番号を指定し、[OK]をクリックします。デフォルトは、00001~10000となっています。変換中は、"変換中"と"測定番号"を表示し、終了すると"変換終了"を表示します。

| テキストデータファイルに変換                                              | ×      |
|-------------------------------------------------------------|--------|
| wh125mh10 を変換します。開始、終了測定<br>番号を、必ず5桁で指定します。                 | ОК     |
| 1例:00100,00999<br>旧タイプは、1ファイル分の測定回数を指定しま<br>す。例:00001,00010 | キャンセル  |
| 00001,10000 🗸                                               | □18ダイプ |

- カレントフォルダに日別のフォルダ(WHxxxyyyymmdd, xxx=機械番号, yyyy=年, mm=月, dd=日)を作成し、1測 定分づつのテキストデータファイル(WHxxxnnnnA. H10, xxx=機械番号, nnnnn=測定番号)を作成します。メニュ ー[処理-中止(F7)]のクリックで変換を中止できます。
- 4. [旧タイプ]にチェックを入れる変換では、開始測定番号と終了測定番号を指定する代わりに、1ファイル分の測定回数を指定します。00001, 65530とした場合は、全てのデータを一つのテキストファイルに変換します。
- 注1:開始、終了測定番号の指定は、必ず5桁で指定してください。桁数が少ない場合は、前にゼロを加えます。例:00100, 00199

注2:処理結果テキストファイル(Rファイル)で作成された疑似マスターファイルでは、"変換不可"と表示します。また、"変換 中"を継続できない異常なデータがあった場合は、"変換失敗"を表示して終了します。

下は、変換されたテキストデータファイルの、フォーマットです。10分/60分(0.5秒サンプル)で、4チャンネルのデータを、収録したファイルは、下のような順序でデータが入っています。

| テキストファイルの内容 |     |     |      |       |     | テキストファイルの項目の説明 |            |             |          |      |       |
|-------------|-----|-----|------|-------|-----|----------------|------------|-------------|----------|------|-------|
| 17185,      | 0,  | 0,  | 226, | 1520, | 125 | 測定要素、          | 未定、        | 未定、         | 平均方位、    | 平均水温 | 、機械番号 |
| 22,         | 35, | 4,  | 1,   | 10,   | 60  | 年、             | 電圧、        | チャンネル数、     | 測定番号、    | 測定時間 | 、測定間隔 |
| 1,          | 63, | 50, | 16,  | 7,    | 1   | 測定パラメータ        | 1、測定パラメータ  | 2、分、        | 時、       | 日、   | 月     |
| 2488,       | -3, | 11, | 2374 |       |     | 水圧(1)、         | E 流速(1)、   | N 流速(1)、    | 水位(1)    |      |       |
| 2492,       | -3, | 13, | 2377 |       |     | 水圧(2)、         | E 流速(2)、   | N 流速(2)、    | 水位(2)    |      |       |
| 2495,       | -2, | 15, | 2392 |       |     | 水圧(3)、         | E 流速(3)、   | N 流速(3)、    | 水位(3)    |      |       |
| • •         |     |     |      |       |     |                |            |             |          |      |       |
| • •         |     |     |      |       |     |                |            |             |          |      |       |
|             |     |     |      |       |     |                |            |             |          |      |       |
| 2492,       | 1,  | 9,  | 2394 |       |     | 水圧(1199)       | 、E 流速(1199 | )、N 流速(1199 | )、水位(119 | 99)  |       |
| 2491,       | 3,  | 8,  | 2394 |       |     | 水圧(1200)       | 、E 流速(1200 | )、N 流速(1200 | )、水位(120 | 00)  |       |
| 17185,      | 0,  | 0,  | 221, | 1523, | 125 |                |            |             |          |      |       |
| 02,         | 35, | 4,  | 2,   | 10,   | 60  |                |            |             |          |      |       |
| 1,          | 63, | 50, | 17,  | 7,    | 1   |                |            |             |          |      |       |
| 2459,       | 3,  | 5,  | 2353 |       |     |                |            |             |          |      |       |
| 2459,       | 2,  | 4,  | 2356 |       |     |                |            |             |          |      |       |

# 7-6. 初期化ファイル

- カレントフォルダに、いくつかのオリジナル初期化ファイル(MK48i-nn. org)があります。この初期化ファイルに、アプリケーションを初期化するための設定値が保存されています。
- 1. メニュー[ファイルー初期化]をクリックすると右図の問い合わせが あります。
- クリックで、ダウンリストを開いて、対象の番号(右記の例では00)
   を選択して、[OK]をクリックします。
- オリジナルの初期化ファイルが、カレントの初期化ファイル(MK48
   i. ini)にコピーされて、アプリケーションが再実行されます。
- 注:完全にアプリケーションを初期化する場合は、メニュー[ファイルー閉じる]でファイルを閉じてから、メニュー[ファイルーア プリケーションの初期化]を実行します。

初期化ファイル(MK48i. ini)は必要な時、"メモ帳"で編集できます。オリジナルの初期化ファイル(MK48i-nn. org)は、 書き換えないようにしてください。

コマンドラインオプションの指定で、"MK48i. ini"の上書きを禁止できます。上書き禁止のときは、メニュー[ウィンドウー保 護状態]にチェックが付き、保護が有効になります。クリックしてチェックはずすと、一時的に、保護を解除できます。解除後、 グラフや表を変更し、再びクリックすると、その時の状態を、"MK48i. ini"に保存します。

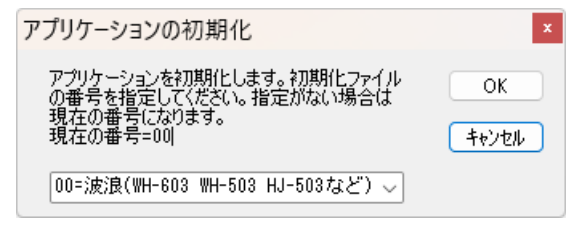

メニュー[ウィンドウー保護状態]がチェックされていない場合は、メニュー[ファイルーMagicProcessorKの終了]、[閉じる] など、アプリケーション終了時の状態を、初期化ファイル(MK48i. ini)に保存します。次の実行時、現状を復元できます。

# 7-7. 測定条件設定ファイル(index62. txt)

11:Measurement time; 20(min.)
12:Measurement interval; 20(min.)
13:Sampling interval; 0.5(sec.)
14:Number of measurement channels; 4

15:Power-on date/time; 2022/1/1, 0:0:0 16:Measurement start time; 1:49

21:Height of water pressure gauge from sea bottom; 0.50(m)
22:Range of principal wave direction; 0 ~ 359(deg.)
23:Water level correction value; 0.00(m)
24:Limitation period of long periodic wave; 30 ~ 0(sec.)
25:Zero-compensation value for current velocity; E=0.00 N=0.00(m/s)
26:Angular deviation between due north and magnetic north; 0(deg.)
27:Coordinate transformation (y/n); n

31:Automatic sending interval; 10(min.)
32:Automatic sending start time; 2:12
33:Automatic sending count; 1
34:Automatic sending lag time; 0(sec.)
35:Send received data immediately(y/n); n
36:Automatic sending WHxxxR.TMP file(y/n); y
37:Automatic sending WHxxxR.TMP file(y/n); n
38:Automatic sending SMxxxR.TMP file(y/n); n
39:Automatic sending SMxxxR.TMP file(y/n); n

41:Number of result line in log; 1
42:No heading item name(y/n); y
43:Format of result line in log; 8,9,12,13,25,21,32,34,35,6,0,0,0,0,0
44:Set measurement number for data collection; Start=0 End=0
45:No logging(y/n); n
46:Limit communication time; 50(sec.)

 $\begin{array}{l} 51: Log \ file \ overwrite(y/n); \ n\\ 52: Data \ file \ overwrite(y/n); \ n\\ 53: KOBANZAME \ power \ off \ mode(y/n); \ y\\ 54: Setting \ the \ communication \ speed; \ 38400(baud) \end{array}$ 

\_\_\_\_\_\_\_

#### 設定値の説明

01:このファイルを WAVE HUNTER に送信します(y/n); n 01:Send this file to WAVE HUNTER(y/n); n [n]=noを[y]=yes にすると、このファイル(サーバー上の index62.txt)をそのまま、WAVE HUNTER に送ります。 01 項の "y=yes"を読んだ時点で、WAVE HUNTER に送信するので、01 項以後の項目は、KOBANZAME には届かないので無効です。 21-27 項の処理条件の変更を、WAVE HUNTER に設定するときに使用します。他の項目も有効にしておくと、その項目も WAVE HUNTER で変更されるので、必要な項目以外は//でコメント行にしておくか、削除しておきます 02:Start measurement of WAVE HUNTER(y/n); y 02:WAVE HUNTER の測定を開始します(y/n); y [y]では WAVE HUNTER は、パワーオンと同時に、SD カードの測定条件設定ファイル (index62. txt)の条件で、測定起動さ れます。[n]ではパワーオンで、本体は保管状態になります。本体とパソコンをケーブル接続し、オンライン制御します。 03:Stop measurement of WAVE HUNTER(y/n); n 03:WAVE HUNTER の測定を停止します(y/n); n WAVE HUNTER を測定停止にします。次に 02 項で測定起動されるまで、保管状態になります。 04:Reset measurement of WAVE HUNTER(y/n); n 04:WAVE HUNTER の測定をリセット(y/n); n WAVE HUNTERをリセットします。Pilot24からの初期化と違い、測定中でもリセットされます。 05:Start measurement of KOBANZAME(y/n); n 05:KOBANZAME の測定を開始します(y/n); n KOBANZAME24(SM-601)は、1CH(又は2CH)のアナログ入力を受け付け、自身でも測定収録できます。そのための測定起動 コマンドです。 06:Stop measurement of KOBANZAME(y/n); n 06:KOBANZAME の計測を停止します(y/n); n KOBANZAMEを測定停止にします。次に05項で測定起動されるまで、保管状態になります。 07:Reset measurement of KOBANZAME(y/n); n 07:KOBANZAME の測定をリセット(y/n); n KOBANZAMEをリセットします。Pilot24からの初期化と違い、測定中でもリセットされます。 08:Match WAVE HUNTER's clock to KOBANZAME's clock(y/n); n 08:WAVE HUNTERの時計をKOBANZAMEの時計に合 わせる(v/n): n WAVE HUNTER の時計を KOBANZAME の時計に合わせます。時計合わせは、UM04->KOBANZAME->WAVE HUNTER の順 序で、それぞれの通信時間などで誤差が出ます。WAVE HUNTER に一番遅れが出ます。 09:プロセスのリトライ回数:2 09:Process retry count; 2 KOBANZAME->UM-04->サーバとPPP,TCP/IP,FTP を使用して接続します。標準のリトライ回数は2回で、2回失敗すると KOBANZAME は強制的にリセットされます 11:Measurement time; 20(min.) 11:測定時間; 20(min.) 測定時間(1~60分)を指定します。 12:Measurement interval; 20(min.) 12:測定間隔; 20(min.) 測定間隔(1~240分)を指定します。 13:Sampling interval; 0.5(sec.) 13:サンプリング間隔; 0.5(sec.) サンプル間隔(1.0,0.5,0.2,0.1sec)を指定します。 14:Number of measurement channels: 4 14:測定チャンネルの数:4 測定チャンネル(1=水圧,2=水圧+水位,3=水圧+E流速+N流速、4=水圧+E流速+N流速+水位)を指定します。 15:Power-on date/time; 2022/1/1, 0:0:0 15:日付/時刻を設定します; 2022/1/1 0:0:0 パワーオン日時を設定します。(本体の時計はパワーオン で、この日時に設定されます) SD カードの index62.txt で使用でき ます。 16:Measurement start time; 1:49 16:測定開始時間; 0:0 測定開始時刻を指定します。上記のパワーオン日時(2022/1/1 0:0)で、この値を0:9に設定した場合は、パワーオンの9分 後に、予備測定状態になります。測定データの日時は、観測終了後に、SDカードのファイルをコピーして、メニュー[ファイル - 測定日時の更新]で、後から測定日時を割り付けることができます。 21:Height of water pressure gauge from sea bottom; 0.50(m) 21:海底からの水圧計の高さ; 0.50(m) 水圧変動を水位変動に換算する式に必要です。水圧計は、本体内に取り付けられています。水圧計の海底からの高さ(xx.x m)を、できるだけ正確に指定します。 22:Range of principal wave direction; 0 ~ 359(deg.) 22:主波方向の範囲; 0~359(deg.) 沿岸での波向観測では、陸からの波はないと考え、装置を設置した、海岸線の海側の方位の範囲を指定し、主波向の計算に、 正しい指標を与えます。常に、磁北から、時計回りの角度で指定してください。また、磁北をまたぐ時も、330~40のように、 時計回りで、指定してください。

23:Water level correction value; 0.00(m)

処理結果値を水深でなく、水位として表示したい場合は、その補正値(±値)が必要です。水位 = 水深 - 水位補正値で計 算されます。 24:Limitation period of long periodic wave;  $30 \sim 0$ (sec.) 24:長周期波の限界周期; 30~0(sec.) 長周期波の処理の周期指定を変更できます。長周期波フィルターの下(短い)限周期~上(長い)限周期を指定できます。 25:Zero-compensation value for current velocity; E=0.00 N=0.00(m/s) 25:流速のゼロ補正値: E=0.00 N=0.00(m/s) 平均 E 流速、平均 N 流速、それぞれの値を、直接、補正する値(±値)です。 26:Angular deviation between due north and magnetic north; 0(deg.) 26:真北と磁北の間の角度偏差; 0(deg.) 真北と磁北の偏角を逆時計回りで指定します。東京では7°。ゼロを指定した時の処理結果は、磁北からの向きになります。 27:Coordinate transformation (y/n); n 27:座標変換(y/n); n 座標変換を実行するかを決定します。y=座標変換する。n=座標変換しない 31:Automatic sending interval; 10(min.) 31:自動送信間隔; 10(min.) 自動送信間隔(分)を KOBANZAME へ指示します。 通常は WAVE HUNTER の測定間隔と同じで OK です 32:Automatic sending start time; 2:12 32:自動送信開始時間; 2:12 KOBANZAME に自動送信開始時刻を指定します。2:12 は、汎用自動送信開始時刻です。この値を基準に、現在時刻から、最 近の開始時刻を計算して設定します。31 項が 20 分の場合は、毎時、12,32,52 分に自動送信を開始します 33:Automatic sending count; 1 33:自動送信カウント:1 自動送信(定時通信)時に、送信するデータの測定回数を指定します。デフォルトでは WAVE HUNTER、KOBANZAME 共に 1 回分です。WAVE HUNTER は M ファイルと R ファイルを、処理終了後に自動送信します。 34:Automatic sending lag time; 0(sec.) 34:自動送信ラグタイム; 0(sec.) 35 項が[y]の時、有効になります。WAVE HUNTER、KOBANZAME で通信が重複しないようにするため、送信開始の待ち合わ せ時間を、0~255秒の間で指定します。1対1の通信では、指定不要です。 35:Send received data immediately(y/n); n 35:受信したデータをすぐに送信します(y/n); n WAVE HUNTER で[y]になっています。WAVE HUNTER は測定終了、処理終了後に、M ファイルとR ファイルをオンラインに出 カします。 KOBANZAME では[n]になっています。[n]の場合は自動送信が有効になります。もし、KOBANZAME で[y]にした場 合は、WAVE HUNTER から M ファイル、R ファイルの受信後、すぐにインターネットに接続してサーバーに送信します 下記の4つで、別の項目を[y]にする場合は、それまで[y]だった項目を必ず[n]に指定してください。 36:Automatic sending WHxxxR.TMP file(y/n); y 36:WHxxxR.TMP ファイルの自動送信(y/n); y KOBANZAME は、WAVE HUNTER から受信した処理結果Rファイル(Rファイル whxxxr.tmp 512byte)をサーバーに送信します 37:Automatic sending WHxxxM.TMP file(y/n); n 37:WHxxxM.TMP ファイルの自動送信(y/n); n KOBANZAME は、WAVE HUNTER から受信したマスターファイル(M ファイル whxxxm.tmp 19968byte(20 分 0.5sec 4CH))をサ ーバーに送信します 38:Automatic sending SMxxxR.TMP file(y/n); n 38:SMxxxR.TMP ファイルの自動送信(y/n); n KOBANZAME は、自身が測定した処理結果Rファイル(Rファイル smxxxr.tmp 512byte)をサーバーに送信します 39:Automatic sending SMxxxM.TMP file(y/n); n 39:SMxxxM.TMP ファイルの自動送信(y/n); n KOBANZAME は、自身が測定したマスターファイル(M ファイル whxxxm.tmp 5632byte(20 分 0.5sec 1CH))をサーバーに送信 します 41: ログ内の結果行の数:1 41:Number of result line in log; 1 ログに処理結果を何測定分表示するかを指定します。1の場合は下記のようになります 2/12 12:50 0.11 2.9 0.07 3.5 ----- 11.40 0.00 ----- 0.0 6 No. 003Ms[6](13:10 20/20 R=1.20m), 13:12:27[13:32]AT 4bar, 56dB, 3. 6v, 26s, 512byte, 0, 0, 0 1 行目は、WAVE HUNTER の処理結果(16 項目以内/64 項目を選択)を表示しています。左から順に 日時,最高波高,最高波周期,有義波高,有義波周期,平均波向,水深,流速,流向,水温,測定番号 2 行目は機械番号.装置状態.[測定番号](測定開始時刻,測定時間/測定間隔,R),送信完了時刻[次の送信時刻]定時送信(大 文字は UM-04 パワーオフモード),アンテナ本数,受信強度,電源電圧,送信バイト数,TCP エラー蓄積数,ハンター通信エラー蓄積 数,UM-04 接続リトライ蓄積回数 42:No heading item name(v/n): v 42:見出し項目名なし(y/n); y ログファイルの処理結果に、項目見出しを付けます。 43:Format of result line in log; 8,9,12,13,25,21,32,34,35,6,0,0,0,0,0,043: ログの結果行の形式,9,12,13,25,21,32,34,35,6,0,0,0,0,0,0 ログの処理結果のフォーマットを 64 項目の中から、16 項目選んで決めます。下記は、超音波波高に変更した指定です

43:Format of result line in log; 48,49,52,53,25,61,32,34,35,6,0,0,0,0,0,0

44:データ収集の測定番号を設定:開始=0 終了=0 44:Set measurement number for data collection;Start=0 End=0 自動送信で、データファイルを回収できなかった場合に、後の自動送信時に、過去の測定のMファイル、Rファイルを回収しま す。Start=回収開始測定番号、End=回収終了測定番号を指定します。ファイルは 36~39 項で指定されたファイルです。自動 送信では、ここで指定されているファイルを先に送信してから、予定のファイルを最後に送信します。 45:No logging(y/n); n 45:ログなし(y/n); n ログファイルを作成しない場合に[y]にします。 46:Limit communication time: 50(sec.) 46:通信時間を制限する: 50(sec.) 1回の自動送信のタイムアウト時間です。通信量に応じて長くする必要があります。Mファイル(20/20)を3測定分以上、送信 する場合は、長くする必要があります 51:Log file overwrite(y/n); n 51:ログファイルの上書き(y/n); n ログを上書きした場合は、ログファイルには、常に1自動送信分のログが残ります。 52:Data file overwrite(y/n); n 52:データファイルの上書き(y/n); n whxxxm.tmp,whxxxr.tmp,smxxxm.tmp,smxxxr.tmp は毎回上書きされ、蓄積されません。常に1測定分のデータが残ります 53:KOBANZAME power off mode(y/n); y 53:KOBANZAME パワーオフモード(y/n): y UM04-KO=パワーオフモード=接続のたびに、UM04の電源をON/OFFして通信します。

54:Setting the communication speed; 38400(baud) 54:通信速度の設定; 38400(ボー)

WAVE HUNTER のボーレートを変更する場合は、01 項と合わせて使用します

# 8-1. 表をExcelのセルに読み込むには

- 1. 表を、Excelのセルに入れるには、カレントフォルダの、ファイル"WH22G. TXT"、"WH23G. TXT"、"WH24G. TXT" を利用します。"WH22G. TXT"は、生データ表、"WH23G. TXT"には処理結果表 、"WH24G. TXT"にはスペクトルグ ラフの値が、そのまま入っていいます。これをExcelのセルに読み込みます。
- 2. Excelのメニュー[ファイルー開く]で、"WH22G. TXT"を選んで開きます。[テキストファイルウイザード]で、[データ形式] ー[カンマやタブなどの区切り....]または、[スペースによって右または左....]を選び、[次へ]をクリックします。
- 3. 区切りが、最適になるように調整して、[次へ]をクリックし、[完了]で値をセルに読み込むます。不用な列を削除して、フォ ーマットを整えます。

## 8-2. Excelで表の貼り付け

- 1. 通常のWindowsの"コピー"、"貼り付け"と同じです。表のコピーしたい部分を、マウスでドラッグして選択します。メニュー [編集-コピー]で、コピーします。
- 2. Excelの貼り付けたい場所に、カーソルを合せて、Excelのメニュー[編集 形式を選択して貼り付け]の、[貼り付ける形式] テキストを選んで貼り付けます。この場合は、単にテキストとして、貼り付けられます。

# 8-3. Excelでグラフの貼り付け

- 1. コピーしたいグラフのウィンドウを、クリックして選択します。メニュー[編集-コピー]で、コピーします。
- 2. Excelの貼り付けたい場所に、カーソルを合せて、Excelのメニュー[編集-形式を選択して貼り付け]の、[貼り付ける 形式] ービットマップを選んで貼り付けます。

## 8-4. Wordで 表の貼り付け

- 1. 通常のWindowsの"コピー"、"貼り付け"と同じです。表のコピーしたい部分を、マウスでドラッグして選択します。メニュー [編集-コピー]で、コピーします。
- 2. Wordの文章の、貼り付けたい場所に、カーソルを合せて、Wordのメニュー[編集 形式を選択して貼り付け]の、[貼り付ける形式] ーテキストを選んで貼り付けます。

# 8-5. Wordでグラフの貼り付け

- 1. コピーしたいグラフのウィンドウを、クリックして選択します。メニュー[編集-コピー]で、コピーします。
- 2. Wordの文章の、貼り付けたい場所に、カーソルを合せて、Wordのメニュー[編集-形式を選択して貼り付け]の、[貼り付ける形式]-ビットマップ(DIB)を選んで貼り付けます。

# 9-1. 測定タイムチャート

(1分)

測定時間、測定間隔、測定番号など、言葉の定義は、下図を参考にしてください。 オンライン制御時のタイムチャート 2:Start measurement of WAVE HUNTER(y/n); n

時間の経過方向────→

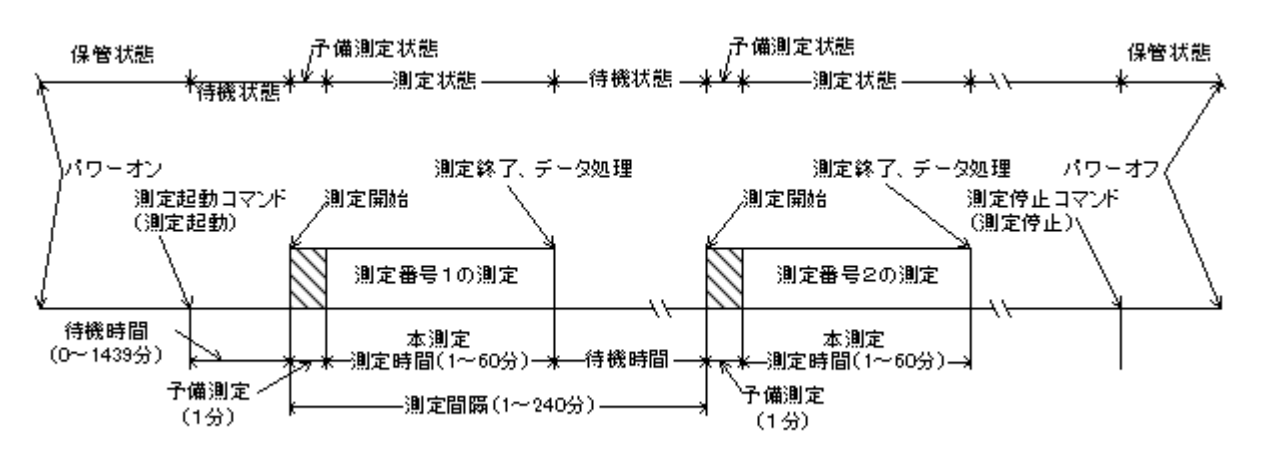

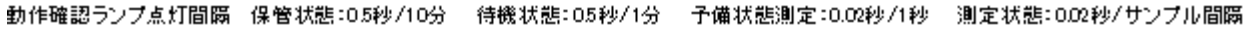

オフライン制御時のタイムチャート 2:Start measurement of WAVE HUNTER(y/n); y

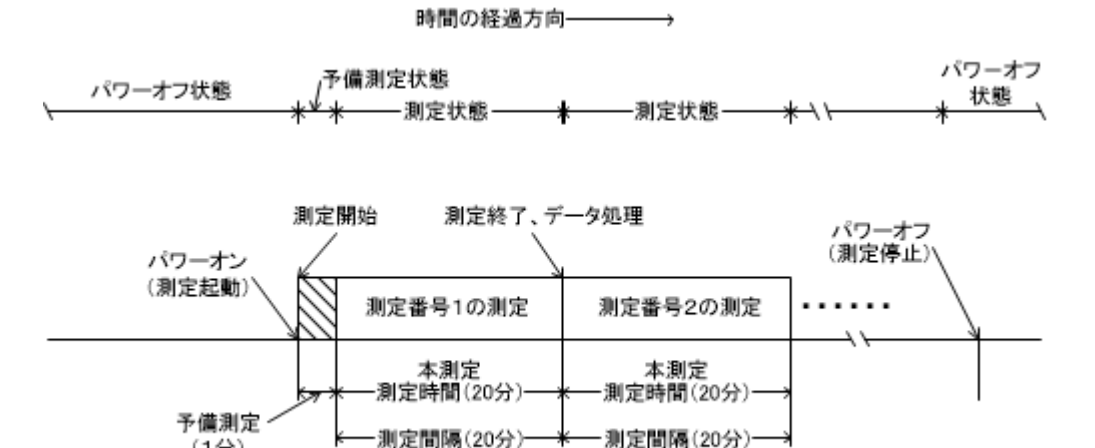

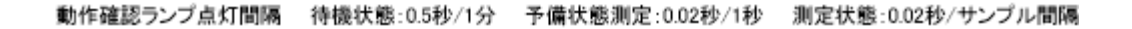